| Transaction                                                                            | 3  |
|----------------------------------------------------------------------------------------|----|
| 1. Transaction buttons                                                                 | 3  |
| 1.1. Header buttons                                                                    | 3  |
| 1.2. Row buttons                                                                       | 4  |
| 2. Transaction fields                                                                  | 4  |
| 2.1. Header fields                                                                     | 4  |
| 2.2. Row fields                                                                        | 5  |
| 3. Periodization of the transaction (NEW DESIGN)                                       | 5  |
| 3.1. Periodization methodology                                                         | 5  |
| 3.2. Periodization of the transaction                                                  | 6  |
| 3.3 Examples:                                                                          | 10 |
| 3.3.1 Entering an incorrect parameter                                                  | 10 |
| 3.3.2 Periodizing a transaction once per quarter over a year                           | 10 |
| 3.3.3 Periodization of multiple transaction lines                                      | 13 |
| 3.3.4 Daily periodization, i.e. the period amounts are not equal                       | 15 |
| 3.3.5 If there is also VAT on the transaction, but you do not want it to be periodized | 17 |
| 3.3.6 Object level requirement                                                         | 20 |
| 4. Periodization of the transaction (OLD DESIGN)                                       | 21 |
| 5. Examples (OLD DESIGN)                                                               | 24 |
| 5.1 Periodizing a transaction once per quarter over a year                             | 24 |
| 5.2 Periodization of multiple transaction lines                                        | 25 |
| 5.3 Daily periodization, i.e. the period amounts are not equal                         | 26 |
| 5.4 If there is also VAT on the transaction, but you do not want it to be periodized   | 27 |

## Transaction

Transactions in Directo are usually generated automatically as a result of the confirmation of the original document. If necessary, transactions can be created manually.

The register of transactions is located at Finance  $\rightarrow$  Transactions.

Directo allows to create both simple and compound sentences. One transaction can have 1 or many debit and credit sides. Transaction must be balanced (debit=credit), so that it can be saved.

| 다 New 석     | 🖻 Save 📲 Coj                                                                                                    | py 🛞 Disc                                           | ard 🍵 Delete                                              | 🖉 Attachm                                                                                                    | nents 🛛 Mail 🔻                                                                                           | 🖨 P     | rint 🝷 Perio                                | odize Create r                | everse transactio  | n Create minu   | s transaction       |    | ≓ Sv               | witch to | old view             |                       |
|-------------|----------------------------------------------------------------------------------------------------|-----------------------------------------------------|-----------------------------------------------------------|----------------------------------------------------------------------------------------------------|----------------------------------------------------------------------------------------------------|---------|---------------------------------------------|-------------------------------|--------------------|-----------------|---------------------|----|--------------------|----------|----------------------|-----------------------|
| Finance     | e - Trans                                                                                                    | action                                              | FIN: 1000                                                 | 000 Save                                                                                                    | ed                                                                                                    |         |                                             |                               |                    |                 |                     |    |                    |          |                      |                       |
| Туре        | Number                                                                                                    |                                                     | Date                                                      | F                                                                                                    | Reference                                                                                                |         | Description                                 |                               |                    |                 |                     |    |                    |          |                      | J.                    |
| FIN         |                                                                                                    | 100000                                              | 31.12.2018                                                |                                                                                                    |                                                                                                    |         | Puhkusereser                                | rv                            |                    |                 |                     |    |                    |          |                      |                       |
| Debit       |                                                                                                    | Credit                                              | C                                                         | Difference                                                                                                    |                                                                                                    |         |                                             |                               |                    |                 |                     |    |                    |          |                      |                       |
|             | 103.59                                                                                                    |                                                     | 103.59                                                    |                                                                                                    | 0                                                                                                    |         |                                             |                               |                    |                 |                     |    |                    |          |                      |                       |
|             |                                                                                                    |                                                     |                                                           |                                                                                                    |                                                                                                    |         |                                             |                               |                    |                 |                     |    |                    |          |                      |                       |
|             |                                                                                                    |                                                     |                                                           |                                                                                                    |                                                                                                    |         |                                             |                               |                    |                 |                     |    |                    |          |                      |                       |
| Copy select | tion Delete se                                                                                                    | lection B                                           | ulk Insert Pas                                            | te Recipe S                                                                                                    | Split from Resources                                                                                     |         |                                             |                               |                    |                 |                     |    |                    |          |                      | X /                   |
| Copy select | tion Delete se                                                                                                    | ection E                                            | ulk Insert Pas                                            | te Recipe S                                                                                                    | Split from Resources                                                                                     | بر      | Debit 🍾                                     | مر Credit                     | VAT code           | ہ<br>Date       | د<br>Customer       | ş  | Supplier           | ų        | Resource             | بر 🗶<br>4 بر          |
| Copy select | tion Delete se<br>Account A<br>Search                                                                                     | ection B<br>Object Search                           | ulk Insert Pas                                            | te Recipe S                                                                                                    | Split from Resources                                                                                     | ير      | Debit<br>> Search                           | Credit $\checkmark$<br>Search | VAT code<br>Search | Date            | Customer<br>Search  | ş  | Supplier Search    | ş        | Resource             | × ¥<br>مر             |
| Copy select | Account<br>Search<br>541201                                                                                               | Hection E<br>Cobject Search                         | ulk Insert     Pas       Project     > Search             | te Recipe S                                                                                                    | Split from Resources<br>ription<br>earch<br>usetasud                                                     | عر<br>ا | Debit<br>Search<br>77.42                    | Credit $\checkmark$<br>Search | VAT code Search    | Date            | Customer  Search    | عر | Supplier<br>Search | عر       | Resource<br>> Search | ىر ¥<br>م بر          |
| Copy select | Account<br>Search<br>541201<br>212421                                                                                     | lection E<br>Cobject Search                         | ulk Insert Pas                                            | te Recipe S<br>Poscr<br>b Se<br>Puhku<br>Puhku                                                                                                    | Split from Resources<br>ription<br>earch<br>usetasud<br>usereserv                                        | عر<br>ا | Debit<br>Search<br>77.42                    | Credit<br>> Search<br>77.42   | VAT code<br>Search | Date     Search | Customer     Search | عر | Supplier<br>Search | عر       | Resource             | بر <u>بر</u><br>م بر  |
| Copy select | Delete se           Account         Account           > Search           541201           212421           542101         | Hection B<br>Cobject Search                         | ulk Insert     Pas       >     Project       >     Search | te Recipe S<br>Construction<br>te Recipe S<br>Descr<br>Descr<br>Desc | ription<br>earch<br>usetasud<br>usereserv<br>aalmaksu kulu                                               | عر      | Debit<br>> Search<br>77.42<br>25.55         | Credit<br>> Search<br>77.42   | VAT code<br>Search | Date     Search | Customer Search     | عر | Supplier<br>Search | ¥        | Resource             | ىر 🗶<br>م ىر          |
| Copy select | Account         Account           > Search         541201           212421         542101           542201         542201 | Hection     B       P     Object       >     Search | ulk Insert     Pas       Project     > Search             | te Recipe S<br>P Descr<br>Puhku<br>Puhku<br>Sotsia<br>Töötu                                                                                                    | split from Resources<br>ription<br>earch<br>usetasud<br>usereserv<br>aalmaksu kulu<br>uskindlustuse kulu | عر      | Debit<br>> Search<br>77.42<br>25.55<br>0.62 | Credit<br>Search<br>77.42     | VAT code<br>Search | Date            | Customer     Search | بر | Supplier<br>Search | 4        | Resource             | عر <u>الا</u><br>م عر |

## 1. Transaction buttons

### 1.1. Header buttons

| 1 New | A Save   | Discard  | TT Delete | Attachments | Mail 🔻 | 🖨 Print 🔻 | Periodize | Create reverse transaction | Create minus transaction |
|-------|----------|----------|-----------|-------------|--------|-----------|-----------|----------------------------|--------------------------|
| C     | -le Butc | Obistana |           |             |        |           | renouize  | create reverse transaction | ereate minus transaction |

- New opens a new unfilled transaction.
- Save saves transaction.
- **Copy** makes a copy of the transaction. It means opens a new transaction with fields filled in the same way as the base transaction.
- **Discard** the button is active when the entry is in draft status (an unsaved changes has been made to the transaction). After pressing the Discard button, the unsaved changes will be removed and the transaction will be in saved status.
- **Delete** deletes the transaction. Asks in advance if you are sure you want to delete.
- Attachments allows to attach files to the transaction.
- Mail allows to send the transaction via email.
- **Print** prints transaction.
- **Open original** opens the original document. For example on transaction with type PUR, it opens purchase invoice.
- Periodize periodizes the transaction.
- **Create reverse transaction** creates new financial transaction based on the existing transaction, where debit and credit turnovers are switched. An "Reverse Transaction" with a reference to the original transaction is automatically placed to the description of the new financial transaction.
- **Create minus transaction** creates new financial transaction based on the existing transaction, where the signs for the accounts turnovers are reversed. An "Minus Transaction"

with a reference to the original transaction is automatically placed to the description of the new financial transaction.

### 1.2. Row buttons

| Copy selection                                                                                                    | Delete selection                                                                                                    | Bulk Insert                                                                                                    | Paste Recipe                                                                                                    | Split from Resources                                                                                                    |                                                                                                    |
|----------------------------------------------------------------------------------------------------|----------------------------------------------------------------------------------------------------|----------------------------------------------------------------------------------------------------|----------------------------------------------------------------------------------------------------|----------------------------------------------------------------------------------------------------|----------------------------------------------------------------------------------------------------|
| <ul> <li>Copy sel<br/>number. Trow conterno<br/>of Delete set<br/>button is</li> <li>Bulk inset<br/>which the</li> <li>Paste real<br/>Split from<br/>be verifie<br/>of resource<br/>the transation</li> </ul> | ection - copies the<br>The button is not<br>ext menu (opens we<br>election - deletes<br>not active if no ro<br>ert - allows to fill/<br>columns should<br>cipe - to place a me<br>mesource - div<br>d) by the rows of<br>the rows. Object, pr<br>actions rows. | ne selected r<br>active if no r<br>when you rig<br>s the selecte<br>ows are select<br>place rows b<br>be is listed ir<br>recipe.<br>vides the row<br>the correspo<br>roject, custo | rows to the co<br>rows are selec<br>pht-click on the<br>ed rows. To se<br>cted.<br>based on a spr<br>n the HELP un<br>ws marked wit<br>bonding resource<br>omer, and sup | py buffer. To select<br>ted. Copied rows ca<br>e line number) with<br>lect rows, press on t<br>readsheet (mostly e<br>der the Bulk insert k<br>h the resource num<br>ce. The amount is di<br>plier from the resou | rows, press on the row<br>n be pasted from the<br>"paste rows".<br>the row number. The<br>kcel). The order in<br>button.<br>ber (the resource must<br>vided by the quantities<br>rce rows are placed on |
|                                                                                                    | - these buttons a                                                                                                    | affect the hei                                                                                                    | ight of the rov                                                                                                    | VS.                                                                                                    |                                                                                                    |

- Lage for exporting table or selected rows to Excel.
- I from this button transaction row fields can be selected and unselected. Only selected fields are displayed on transaction.

## 2. Transaction fields

### 2.1. Header fields

The fields on transactions header are selectable and the locations can be changed from  $\square$  button .

- **Type** indicates the type of transaction. Only FIN type of transactions can be created with the Add new button. In other cases, these are transactions from the subsystem, for example the type of entry that occurs when an invoice is confirmed is an INVOICE.
- Number transactions number.
- **Date** transactions date. Can be entered using the calendar by clicking on the calendar icon.
- **Reference** location reference. For example, a sales invoice is created from location: Tartu, then a reference to Tartu appears in the invoice transaction.
- **Description** explanation of the transaction.
- **Debit** computational field. Total debit turnover for transaction rows.
- **Credit** computational field. Total credit turnover for transaction rows.
- **Difference** computational field. The difference between debit and credit. Transaction can be saved only if it is balanced and the difference is 0.

• Company - used in group consolidation bases.

### 2.2. Row fields

The columns of the table of financial transaction rows are selectable and the locations can be changed, you can read more about it from here.

- Account financial account.
- **Object** related object(s) in other words financial dimension(s).
- **Project** project code. Used for linking to a specific project.
- **Description** explanation of the row. Name of the account is entered here automatically when account is placed. If an account is entered later or needs to be changed, but description shouldn't be overwritten with the account name, then System settings> Purchase invoice and expense document account placing takes description always from account should be set to no.
- **Debit** debet row amont. Double-clicking on the debit field will place the balance of the account on the row (with the time of the transaction).
- **Credit** credit row amount. Double-clicking on the credit field balances the entry.
- VAT code VAT code.
- **Date** row date. If empty, the date of the header applies to the row.
- **Customer** customer code.
- Supplier supplier code.
- **Resource** resource number. Must be filled to divide row with "Split from Resources" button.
- Cur. Debit debit \* rate.
- Cur. Credit credit \* rate.
- **Currency** row currency.
- **Rate** row currency rate. Placed automatically when placing the currency (if the currency and currency rate are in the base).
- Qty row quantity.
- PID purchase ID field, appears if the system setting 'Fiscal Transactions have PID', is YES.

# **3. Periodization of the transaction (NEW DESIGN)**

The periodization functionality of the transaction allows to periodize the financial transaction, i.e. distribute the amount over a longer period.

Only works on the new design transaction.

## 3.1. Periodization methodology

Periodization is based on two rules: monthly periodization and daily periodization.

Monthly periodization - period is divided into months and all the periodized parts are equal.

Monthly periodization applies if applies the formula: periodization end date + 1 = periodization start date. Periodization period can be divided into full months. These periods are for example:

**Example A**: 01.02.2019-31.01.2020 (31. + 1 = 1. day) and the period is divided exactly into 12 months;

**Example B**: 20.02.2019-19.12.2019 (19. + 1 = 20th day) and the period is divided exactly into 10 months.  $\Rightarrow$  (01.03. until 30.11 = 9 months) + (20.02 until 28.02.2019 = 1/3 months) + (01.12 until 19.12.2019 = 2/3 months) = 10 months.

If the periodized sum is 300 EUR, then in **example A** the period sum is: 300 EUR / 12 months = 25 EUR and the same sum applies to all periods.

In **example B** the period sum is: 300 EUR / 10 months = 30 EUR.

- 30 EUR applies to every month in period 01.03.-30.11.2019 (9×30 EUR).
- Between the periods 20.02 -28.02.2019 and 01.12-19.12.2019, which form an additional month, 30 EUR is divided so that the first period receives its share in proportion to the days remaining in that month and is based on a 30-day month  $\Rightarrow$  30/30 \* 20 days = 20 EUR. The periodization balance goes to last partial month 300 - 270 - 20 = 10 EUR.

**Daily periodization** applies if the period is not divided into full months or the rule periodization end date + 1 = periodization start date does not apply, and as a result, all periodized parts have a different amount according to the number of calendar days in the month.

## 3.2. Periodization of the transaction

Periodization of a transaction can be started from a saved transaction by pressing the "Periodize" button in the header.

| 🗄 New 🝷 | 🗇 Save  🛍   | Copy 👻 🛞 Disc       | ard 前 Delet     | e 🖾 Mail 🔹 🖨 Pri | nt 🔹 🖨 Finantskanne 🝷 | Ø Atta     | chments  | Periodiz | e Create reverse transaction | on Create r | minus transactio | n        |           |           |          |           |   |
|---------|-------------|---------------------|-----------------|------------------|-----------------------|------------|----------|----------|------------------------------|-------------|------------------|----------|-----------|-----------|----------|-----------|---|
| Financ  | e - Tra     | insaction           | FIN: 2          | 30033 (Saved     |                       |            |          |          |                              |             |                  |          |           |           |          |           |   |
| Туре    | Number      |                     | Date            | Refe             | rence [               | Descriptio | on       |          |                              |             |                  |          |           |           | ş        |           |   |
| FIN     |             | 230033              | 01.01.2023      | <b></b>          |                       |            |          |          |                              |             |                  |          |           |           |          |           |   |
| Debit   |             |                     |                 |                  |                       |            |          |          |                              |             |                  |          |           |           |          |           |   |
|         | 1200        |                     |                 |                  |                       |            |          |          |                              |             |                  |          |           |           |          |           |   |
|         |             |                     |                 |                  |                       |            |          |          |                              |             |                  |          |           |           |          |           |   |
| Credit  |             | Difference          |                 |                  |                       |            |          |          |                              |             |                  |          |           |           |          |           |   |
|         | 1200        | 0                   |                 |                  |                       |            |          |          |                              |             |                  |          |           |           |          |           |   |
|         | Bulk Insert | Paste Recipe        | Split from Reso | ırces            |                       |            |          |          |                              |             |                  |          |           |           |          | $\otimes$ |   |
| No.     | 🤌 Accou     | <sup>*</sup> Object | ≁ Project       | P Description    | > Debit               | ۶ Cre      | edit 🦻 V | A' 2     | Date                         | Custor      | Supplier         | Resource | ≁ Cur. De | Cur. Cred | ≁ Currer | 🥕 Rate    |   |
|         | > : Q       | > Searcl Q          | > Se Q          | > Search         | > Searc               | > Sea      | rch >    | 2 > !    | Search 🗰                     | > s Q       | > Sei Q          | > Sr Q   | > Search  | > Search  | > 5 Q    | > Sear    |   |
| I ··· 1 | 71011       |                     |                 | Car rental       | 1200.00               |            |          |          |                              |             |                  |          | 1200.00   |           | EUR      |           | 1 |
| I ••• 2 | 22200       |                     |                 | Accounts Payable |                       | 120        | 0.00     |          |                              |             |                  |          |           | 1200.00   | EUR      |           | 1 |

In the new design, pressing the "Periodize" button opens the first pop-up window where you can set the parameters of periodization.

| Periodization of e                                                                                                    | ntry                                                                                                    | ×                                                                                                    |
|----------------------------------------------------------------------------------------------------|----------------------------------------------------------------------------------------------------|----------------------------------------------------------------------------------------------------|
|                                                                                                    | 1 ▶ 2                                                                                                    |                                                                                                    |
| SE                                                                                                    | LECT PERIODIZING OPTIC                                                                                                    | ONS                                                                                                    |
| Description                                                                                                    |                                                                                                    |                                                                                                    |
| Side                                                                                                    | Frequency o                                                                                                    | of transactions (months)                                                                                 |
| Debit                                                                                                    | • 1                                                                                                    | ▼                                                                                                    |
| Start of period                                                                                                    | Number of transactions                                                                                                    | End of period                                                                                            |
| 01.01.2023                                                                                                    | 3                                                                                                    | 31.03.2023                                                                                               |
| <ul> <li>Description - description of<br/>for periodization.</li> <li>Side - selectable from a dro<br/>periodize the debit or credit</li> <li>Frequency of transactions<br/>The explanation can be seen</li> </ul> | f the periodized transaction, with<br>pdown menu, allowing you to cho<br>side.<br><b>s (months)</b> – selectable from the<br>h by going to the cell with the curr | an automatically added identifier<br>bose, whether you want to<br>e drop-down menu between 1-12.<br>sor. |
| three months                                                                                                    | ns that the transaction is ma                                                                                                    | ade every                                                                                                |
| Frequency<br>1                                                                                                    | of transactions (months)                                                                                                    | T                                                                                                    |
| <ul> <li>Start of period – the start of</li> <li>Number of transactions –<br/>The explanation can be seen</li> </ul>                                                                                               | date of the periodization.<br>allows you to enter the number on<br>by going to the cell with the curr                                                             | of times the transaction is made.<br>sor.                                                                |
| For example, "3" mean                                                                                                    | ns that the transaction will b                                                                                                    | e made three                                                                                             |

| times | ipie, J |           |              |               |
|-------|---------|-----------|--------------|---------------|
| eriod |         | Number of | transactions | End of period |
| 3     |         | 3         | 63           | 31.03.2023    |

• **End of period** – the periodization end date, which comes automatically according to the number of times entered, but can also be written manually.

After filling in the parameters, press the "Forward" button below, which opens the second pop-up window:

## Periodization of entry

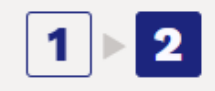

### PERIODIZATION RESULT

| Account               | 71011       |         |
|-----------------------|-------------|---------|
| Account VAT           | Q           |         |
| Account objects       | RENT,PYLD Q |         |
| *Corr. account        | 15290 Q     |         |
| Corr. account VAT     | Q           |         |
| Corr. account objects | Q           |         |
| Sum in base currency  | 1200.00     | 1200.00 |
| 01.01.2023            | 400.00      | 400.00  |
| 01.02.2023            | 400.00      | 400.00  |
| 01.03.2023            | 400.00      | 400.00  |

← Back Create transactions

- Account shows the account to be periodized (selected in the first pop-up window, whether debit or credit side is periodized).
- Account VAT allows setting the VAT code for the account
- Account objects allows setting objects for the account, separated by commas, which will also appear on the periodized transaction.
- **\*Corr. account** corresponding account, mandatory field. When you go to the field with the mouse, you will see the name of the account in the tooltip.

| Account VAT     | Muud ettemakstud kulud (peri/ | odiseeritud) |
|-----------------|-------------------------------|--------------|
| Account objects |                               |              |
| *Corr. account  | 15290                         | ×Q           |

- Corr. account VAT allows setting the VAT code for the corresponding account.
- Corr. account objects allows setting objects for the corresponding account, separated by commas.
- Sum in base currency shows the amount to be periodized.
- e.g **01.01.2023** shows the amount to be periodized on that date; this can be manually overwritten.

Pressing the

Create transactions

button will create the periodized transaction, which will be in

Oiscard

draft form in the new design. If, upon review, the result is not as desired, pressing the button in the header will remove the periodized transaction lines, allowing you to start periodization again.

| []‡ Ne                  | N - | ጥ Save   🗎  | Copy 🝷 🛞 Disc | ard 🗊 Delet     | e 🖾 Mail 🔹 🖨 Print 🔹 🖨 Fina | intskanne 💌 | Attachment                 | n <b>ts</b> Pe | riodize Creat              | e reverse transacti | on Create | minus transactio | on        |           |               |         |           | :       |
|-------------------------|-----|-------------|---------------|-----------------|-----------------------------|-------------|----------------------------|----------------|----------------------------|---------------------|-----------|------------------|-----------|-----------|---------------|---------|-----------|---------|
| Fin                     | and | e - Tra     | ansaction     | FIN: 2          | 30039 <b>Draft</b>          |             |                            |                |                            |                     |           |                  |           |           |               |         |           |         |
|                         |     |             |               |                 |                             |             |                            |                |                            |                     |           |                  |           |           |               | ,       |           |         |
| Туре                    |     | Number      | 220020        | Date            | Reference                   | D           | escription                 |                |                            |                     |           |                  |           |           |               | 20      |           |         |
| FIN                     |     |             | 230039        | 01.01.2023      |                             |             |                            |                |                            |                     |           |                  |           |           |               |         |           |         |
| Debi                    | t   |             |               |                 |                             |             |                            |                |                            |                     |           |                  |           |           |               |         |           |         |
|                         |     | 2800        |               |                 |                             |             |                            |                |                            |                     |           |                  |           |           |               |         |           |         |
|                         |     |             |               |                 |                             |             |                            |                |                            |                     |           |                  |           |           |               |         |           |         |
| Cred                    | It  | 2000        | Difference    |                 |                             |             |                            |                |                            |                     |           |                  |           |           |               |         |           |         |
| · · · · · · · · · · · · |     | 2000        |               |                 |                             |             |                            |                |                            |                     |           |                  |           |           |               |         |           |         |
| G                       | ش   | Bulk Insert | Paste Recipe  | Split from Reso | urces                       |             |                            |                |                            |                     |           |                  |           |           |               |         | $\otimes$ | 53 X C  |
| No                      |     | & Accou     | & Object      | & Project       | & Description               | & Debit     | & Credit                   | & VA.          | S.                         | Data                | & Custor  | & Supplier       | & Recourt | & Cur De  | & Cur Crod    | & Curre | r & Rate  | & Oty   |
| 140.                    |     |             | > Object      |                 |                             | > Debit     | > Creat                    |                | Canada                     | m                   |           | > Supplier       | > Kesour  | > Cur. Dr | Canada Canada | > Curre |           |         |
|                         |     |             | / searci Q    | / se 🔍          | > Search                    | / Searc     | <ul> <li>Search</li> </ul> | 1 4            | <ul> <li>Search</li> </ul> |                     |           | / Sei Q          | 1 31 4    | > Searcr  | / Search      |         | , / Sear  | > Searc |
|                         | 1   | 71011       |               |                 | Car rental                  | 1200.00     |                            |                |                            |                     |           |                  |           | 1200.00   |               | EUR     | 1         |         |
|                         | 2   | 22200       |               |                 | Accounts Payable            |             | 1200.00                    |                |                            |                     |           |                  |           |           | 1200.00       | EUR     | 1         |         |
|                         | 3   | 15290       |               |                 | 1 Car rental                | 800.00      |                            |                |                            |                     |           |                  |           | 800.00    |               | EUR     | 1         |         |
|                         | 4   | 71011       | RENT, PYLD    |                 | 1 Car rental                |             | 800.00                     |                |                            |                     |           |                  |           |           | 800.00        | EUR     | 1         |         |
|                         | 5   | 71011       | RENT, PYLD    |                 | 1 Car rental                | 400.00      |                            |                |                            | 01.02.2023          |           |                  |           | 400.00    |               | EUR     | 1         |         |
|                         | 6   | 15290       |               |                 | 1 Car rental                |             | 400.00                     |                |                            | 01 02 2023          |           |                  |           |           | 400.00        | FUR     | 1         |         |
|                         | 7   | 71011       | RENT PVI D    |                 | 1 Car rental                | 400.00      | ,                          |                |                            | 01 03 2023          |           |                  |           | 400.00    |               | FUR     | 1         |         |
|                         | ,   | 15200       | NENT, TED     |                 | 1 Car rental                | 400.00      | 400.00                     |                |                            | 01.03.2023          |           |                  |           |           | 400.00        | EUR     | 1         |         |
|                         | 8   | 15290       |               |                 | i Car rentai                |             | 400.00                     |                |                            | 01.03.2023          |           |                  |           |           | 400.00        | EUK     | 1         |         |

With the parameters given above, a periodized transaction is created by pressing the "Save" button in the draft form:

| 🗄 New                                     |   | 🖓 Save  ធ   | Copy - 🛞 Disc   | ard 🔟 Delete    | e 🖾 Mail 🔹 🖨 Print 🔹 🖨 Fina | antskanne 🝷 | Ø A    | ttachmen | i <b>ts</b> Pe |   | dized Create reverse t | ransac | tion Cr |     |       |        |      |      |   |         |           |         |      |      |   |
|-------------------------------------------|---|-------------|-----------------|-----------------|-----------------------------|-------------|--------|----------|----------------|---|------------------------|--------|---------|-----|-------|--------|------|------|---|---------|-----------|---------|------|------|---|
| Finance - Transaction FIN: 230039 (Saved) |   |             |                 |                 |                             |             |        |          |                |   |                        |        |         |     |       |        |      |      |   |         |           |         |      |      |   |
| Туре                                      |   | Number      |                 | Date            | Reference                   | D           | escrip | otion    |                |   |                        |        |         |     |       |        |      |      |   |         |           | ş       |      |      |   |
| FIN                                       |   |             | 230039          | 01.01.2023      | <b></b>                     | Pe          | er - 1 |          |                |   |                        |        |         |     |       |        |      |      |   |         |           |         |      |      |   |
| Debit                                     |   |             |                 |                 |                             |             |        |          |                |   |                        |        |         |     |       |        |      |      |   |         |           |         |      |      |   |
|                                           |   | 2800        |                 |                 |                             |             |        |          |                |   |                        |        |         |     |       |        |      |      |   |         |           |         |      |      |   |
| Credit                                    |   |             | Difference      |                 |                             |             |        |          |                |   |                        |        |         |     |       |        |      |      |   |         |           |         |      |      |   |
|                                           |   | 2800        | 0               |                 |                             |             |        |          |                |   |                        |        |         |     |       |        |      |      |   |         |           |         |      |      |   |
|                                           |   | D. II. I    | Dente Dentes La | -14 6           |                             |             |        |          |                |   |                        |        |         |     |       |        |      |      |   |         |           |         |      |      | 5 |
|                                           |   | Buik Insert | Paste Recipe 1  | plit from Resol | Irces                       |             |        |          |                |   |                        |        |         |     |       |        |      |      |   |         |           |         |      | Ø    | 2 |
| No.                                       |   | Accou       | * Object        | Project         | * Description               | P Debit     | بر (   | Credit   | > VA           | 1 | ۴<br>ا                 | Date   | ۶ Cus   | tor | י≁ Su | pplier | ≁ Re | soui | × | Cur. De | Cur. Cred | ≁ Curre | er ۶ | Rate | 1 |
|                                           |   | > : Q       | > Searcl Q      | > Se Q          | > Search                    | > Searc     | > s    | earch    | > Q            | > | Search                 | Ē      | > 5     | Q   | > Se  | Q      | > Si | Q    | > | Search  | > Search  | > 5 0   | 2 >  | Sear | > |
| •••                                       | 1 | 71011       |                 |                 | Car rental                  | 1200.00     |        |          |                |   |                        |        |         |     |       |        |      |      |   | 1200.00 |           | EUR     |      | 1    |   |
|                                           | 2 | 22200       |                 |                 | Accounts Payable            |             | 1      | 200.00   |                |   |                        |        |         |     |       |        |      |      |   |         | 1200.00   | EUR     |      | 1    |   |
|                                           | 3 | 15290       |                 |                 | Per - 1 Car rental          | 800.00      |        |          |                |   |                        |        |         |     |       |        |      |      |   | 800.00  |           | EUR     |      | 1    |   |
|                                           | 4 | 71011       | RENT,PYLD       |                 | Per - 1 Car rental          |             |        | 800.00   |                |   |                        |        |         |     |       |        |      |      |   |         | 800.00    | EUR     |      | 1    |   |
|                                           | 5 | 15290       |                 |                 | Per - 1 Car rental          |             |        | 400.00   |                |   | 01.02.                 | 2023   |         |     |       |        |      |      |   |         | 400.00    | EUR     |      | 1    |   |
|                                           | 6 | 71011       | RENT, PYLD      |                 | Per - 1 Car rental          | 400.00      |        |          |                |   | 01.02.                 | 2023   |         |     |       |        |      |      |   | 400.00  |           | EUR     |      | 1    |   |
|                                           | 7 | 15290       |                 |                 | Per - 1 Car rental          |             |        | 400.00   |                |   | 01.03.                 | 2023   |         |     | _     |        |      |      |   |         | 400.00    | EUR     |      | 1    |   |
|                                           | 8 | 71011       | RENT, PYLD      |                 | Per - 1 Car rental          | 400.00      |        |          |                |   | 01.03.                 | 2023   |         |     |       |        |      |      |   | 400.00  |           | EUR     |      | 1    |   |

The periodized transaction will have different periods separated by dividing lines. The first section shows the original transaction lines with postings to the corresponding account and the subtraction of the periodized line to avoid double expenses/income.

- Line 1 and 2 original transaction
- Line 3 posting to the corresponding account to the extent of the balance of the amount to be periodized
- Line 4 crediting of the expense account to be periodized, i.e. subtraction to the extent of the balance of the amount to be periodized

If you have already saved the transaction in draft form, it is possible to delete the lines either one by one or all at once, as a result of which the "Periodize" button in the header becomes active again and it is possible to start periodization again. en:fin kanne

| 🗘 Nev | v - | 🖓 Save 🛙 🖬  | Copy 🝷 🛞 Disc   | ard 🛍 Delet     | e 🗹 Mail 🝷    | 🖨 Print 🝷 🖨 Fi | nantskanne 🝷 | 🖉 Attachme      | n <b>ts</b> Pe | riodized Crea | ite reverse transac | tion Creat                                                                                                    |            |            |           |           |              |           |        | :        |
|-------|-----|-------------|-----------------|-----------------|---------------|----------------|--------------|-----------------|----------------|---------------|---------------------|----------------------------------------------------------------------------------------------------|------------|------------|-----------|-----------|--------------|-----------|--------|----------|
| Fina  | anc | e - Tra     | insaction       | FIN: 2          | 30039 (       | Saved          |              |                 |                |               |                     |                                                                                                    |            |            |           |           |              |           |        |          |
| Туре  |     | Number      |                 | Date            |               | Reference      | D            | escription      |                |               |                     |                                                                                                    |            |            |           |           | ş            |           |        |          |
| FIN   |     |             | 230039          | 01.01.2023      |               |                | P            | er - 1          |                |               |                     |                                                                                                    |            |            |           |           |              |           |        |          |
| Debit |     | 2800        | 0               |                 |               |                |              |                 |                |               |                     |                                                                                                    |            |            |           |           |              |           |        |          |
| Credi | t   | 2800        | Difference<br>0 |                 |               |                |              |                 |                |               |                     |                                                                                                    |            |            |           |           |              |           |        |          |
|       | Û   | Bulk Insert | Paste Recipe    | Split from Reso | urces         |                |              |                 |                |               |                     |                                                                                                    |            |            |           |           |              | $\otimes$ | 9 X    | KX<br>KY |
| No.   | -   | Accou       | > Object        | Project         | P Descripti   | ion            | P Debit      | <i>P</i> Credit | ≁ VA           | ş             | Date                | Custor     Custor     Cus | 🤌 Supplier | 🖌 🥕 Resour | ≁ Cur. De | Cur. Cred | Current      | r 🤌 Rate  | ≁ Qt   | y        |
|       |     | > : Q       | > Searcl Q      | > Se Q          | > Search      |                | > Searc      | > Search        | > Q            | > Search      | <b></b>             | > <u>5</u> Q                                                                                                    | > Sei Q    | > Sr Q     | > Search  | > Search  | > <u>5</u> Q | > Sear    | > Sear | c        |
| •••   | 1   | 71011       |                 |                 | Car rental    |                | 1200.00      |                 |                |               |                     |                                                                                                    |            |            | 1200.00   |           | EUR          | 1         |        |          |
| •••   | 2   | 22200       |                 |                 | Accounts Pa   | yable          |              | 1200.00         |                |               |                     |                                                                                                    |            |            |           | 1200.00   | EUR          | 1         |        |          |
| •••   | 3   | 15290       |                 |                 | Per - 1 Car r | ental          | 800.00       |                 |                |               |                     |                                                                                                    |            |            | 800.00    |           | EUR          | 1         |        |          |
| •••   | 4   | 71011       | RENT,PYLD       |                 | Per - 1 Car r | ental          |              | 800.00          |                |               |                     |                                                                                                    |            |            |           | 800.00    | EUR          | 1         |        |          |
|       | 5   | 15290       |                 |                 | Per - 1 Car r | ental          |              | 400.00          |                |               | 01.02.2023          |                                                                                                    |            |            |           | 400.00    | EUR          | 1         |        |          |
| •••   | 6   | 71011       | RENT, PYLD      |                 | Per - 1 Car n | ental          | 400.00       |                 |                |               | 01.02.2023          |                                                                                                    |            |            | 400.00    |           | EUR          | 1         |        |          |
|       | 7   | 15290       |                 |                 | Per - 1 Car r | ental          |              | 400.00          |                |               | 01.03.2023          |                                                                                                    |            |            |           | 400.00    | EUR          | 1         |        |          |
|       | 8   | 71011       | RENT, PYLD      |                 | Per - 1 Car n | ental          | 400.00       |                 |                |               | 01.03.2023          |                                                                                                    |            |            | 400.00    |           | EUR          | 1         |        |          |

### 3.3 Examples:

### 3.3.1 Entering an incorrect parameter

If the entered object does not exist, the box will turn red upon leaving the field, and a corresponding error message will be displayed, similar to other fields.

| Periodization of ent | ry    |   | × <sup>d by</sup> | 12024 at 11-57-04 KD | × |
|----------------------|-------|---|-------------------|----------------------|---|
| PF                   |       |   |                   | Object is invalid    |   |
| Account              | 71011 |   |                   |                      |   |
| Account VAT          |       | Q |                   |                      |   |
| Account objects      | 123   | Q |                   |                      |   |

### **3.3.2** Periodizing a transaction once per quarter over a year

- Frequency of transactions (months) the transaction is made every 3 months
- Number of transactions the transaction is made 4 times

| Periodization of e | ntry                   |                       | $\times$ |
|--------------------|------------------------|-----------------------|----------|
|                    | 1 ▶ 2                  |                       |          |
| SE                 | LECT PERIODIZING OPTIC | ONS                   |          |
| Description        |                        |                       |          |
| 2                  |                        |                       |          |
| Side               | Frequency of           | of transactions (mont | hs)      |
| Debit              | ▼ 3                    |                       | •        |
| Start of period    | Number of transactions | End of period         |          |
| 01.01.2023         | 4                      | 31.12.2023            | Ē        |
|                    |                        |                       |          |
|                    | ← Back Forward →       |                       |          |

 $\times$ 

## Periodization of entry

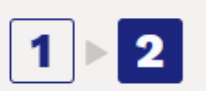

### PERIODIZATION RESULT

| Account               | 71011   |         |
|-----------------------|---------|---------|
| Account VAT           | Q       |         |
| Account objects       | Q       |         |
| *Corr. account        | 15290 Q |         |
| Corr. account VAT     | Q       |         |
| Corr. account objects | Q       |         |
| Sum in base currency  | 1200.00 | 1200.00 |
| 01.01.2023            | 300.00  | 300.00  |
| 01.04.2023            | 300.00  | 300.00  |
| 01.07.2023            | 300.00  | 300.00  |
| 01.10.2023            | 300.00  | 300.00  |

← Back Create tr

Create transactions

#### Result:

| 🗅 New  |    | 🕆 Save 🖷    | 🛛 Copy 👻 🛞 Disc | ard 🗂 Delet     | e 🖾 Mail 🔹 🖨 Print 🔹 🖨 F | inantskanne 🝷 | 🖉 Attachme | nts Pei           | riodized Create reverse transac | ction Creat                                                                                                    |            |          |           |           |          |           |               |
|--------|----|-------------|-----------------|-----------------|--------------------------|---------------|------------|-------------------|---------------------------------|----------------------------------------------------------------------------------------------------|------------|----------|-----------|-----------|----------|-----------|---------------|
| Fina   | nc | e - Tra     | ansaction       | FIN: 2          | 30028 (Saved)            |               |            |                   |                                 |                                                                                                    |            |          |           |           |          |           |               |
| Туре   |    | Number      |                 | Date            | Reference                | D             | escription |                   |                                 |                                                                                                    |            |          |           |           | s,       |           |               |
| FIN    |    |             | 230028          | 01.01.2023      | <b></b>                  | P             | er - 2     |                   |                                 |                                                                                                    |            |          |           |           |          |           |               |
| Debit  |    |             |                 |                 |                          |               |            |                   |                                 |                                                                                                    |            |          |           |           |          |           |               |
|        |    | 3000        |                 |                 |                          |               |            |                   |                                 |                                                                                                    |            |          |           |           |          |           |               |
| Curdia |    |             | D://            |                 |                          |               |            |                   |                                 |                                                                                                    |            |          |           |           |          |           |               |
| Credit |    | 3000        | ) 0             |                 |                          |               |            |                   |                                 |                                                                                                    |            |          |           |           |          |           |               |
|        |    |             |                 |                 |                          |               |            |                   |                                 |                                                                                                    |            |          |           |           |          |           |               |
|        |    | Bulk Insert | Paste Recipe    | Split from Reso | urces                    |               |            |                   |                                 |                                                                                                    |            |          |           |           |          | $\otimes$ | <b>り</b> X E3 |
| No.    |    | Accou       | > Object        | Project         | P Description            | P Debit       | ≁ Credit   | ≁ VA <sup>*</sup> | ۶ Date                          | Custor     Custor     Cus | ۶ Supplier | P Resour | ≁ Cur. De | Cur. Cred | ≁ Currer | ≁ Rate    | ≁ Qty         |
|        |    | > : Q       | > Searcl Q      | > Se Q          | > Search                 | > Sear        | > Search   | > Q               | > Search                        | ) s Q                                                                                                    | > Sei Q    | > Sr Q   | > Search  | > Search  | > 5 Q    | > Sear    | > Searc       |
| •••    | 1  | 71011       |                 |                 | Car rental               | 1200.00       |            |                   |                                 |                                                                                                    |            |          | 1200.00   |           | EUR      | 1         |               |
| •••    | 2  | 22200       |                 |                 | Accounts payable         |               | 1200.00    |                   |                                 |                                                                                                    |            |          |           | 1200.00   | EUR      | 1         |               |
| •••    | 3  | 15290       |                 |                 | Per - 2 Car rental       | 900.00        |            |                   |                                 |                                                                                                    |            |          | 900.00    |           | EUR      | 1         |               |
| •••    | 4  | 71011       |                 |                 | Per - 2 Car rental       |               | 900.00     |                   |                                 |                                                                                                    |            |          |           | 900.00    | EUR      | 1         |               |
|        | 5  | 15290       |                 |                 | Per - 2 Car rental       |               | 300.00     |                   | 01.04.2023                      | :                                                                                                    |            |          |           | 300.00    | EUR      | 1         |               |
|        | 6  | 71011       |                 |                 | Per - 2 Car rental       | 300.00        |            |                   | 01.04.2023                      |                                                                                                    |            |          | 300.00    |           | EUR      | 1         |               |
| •••    | 7  | 15290       |                 |                 | Per - 2 Car rental       |               | 300.00     |                   | 01.07.2023                      | 1                                                                                                    |            |          |           | 300.00    | EUR      | 1         |               |
|        | 8  | 71011       |                 |                 | Per - 2 Car rental       | 300.00        |            |                   | 01.07.2023                      | 1                                                                                                    |            |          | 300.00    |           | EUR      | 1         |               |
|        | 9  | 15290       |                 |                 | Per - 2 Car rental       |               | 300.00     |                   | 01.10.2023                      | 1                                                                                                    |            |          |           | 300.00    | EUR      | 1         |               |
|        | 10 | 71011       |                 |                 | Per - 2 Car rental       | 300.00        |            |                   | 01.10.2023                      |                                                                                                    |            |          | 300.00    |           | EUR      | 1         |               |

### 3.3.3 Periodization of multiple transaction lines

| 🗘 New                                     | - 4î | Save ធ     | Copy 🔹 🛞 Disc | ard 🛍 Delet      | e 🖾 Mail 🔹 🖨 Print 🔹 | 🖨 Finantskanne 🔹 | Ø Attach   | ments | Peri            | odize Create | e reverse transactio | on Create i | minu | s transact | ion   |        |   |         |   |           |      |      |      |     |
|-------------------------------------------|------|------------|---------------|------------------|----------------------|------------------|------------|-------|-----------------|--------------|----------------------|-------------|------|------------|-------|--------|---|---------|---|-----------|------|------|------|-----|
| Finance - Transaction FIN: 230041 [Saved] |      |            |               |                  |                      |                  |            |       |                 |              |                      |             |      |            |       |        |   |         |   |           |      |      |      |     |
|                                           |      | Number     |               | D. f.            | P. (                 |                  |            |       |                 |              |                      |             |      |            |       |        |   |         |   |           | j.   |      |      |     |
| FIN                                       |      | Number     | 230041        | 01.01.2023       | meterence            | 6                | escription |       |                 |              |                      |             |      |            |       |        |   |         |   |           | ,    |      |      |     |
| Debit                                     |      |            |               |                  |                      |                  |            |       |                 |              |                      |             |      |            |       |        |   |         |   |           |      |      |      |     |
|                                           |      | 1800       |               |                  |                      |                  |            |       |                 |              |                      |             |      |            |       |        |   |         |   |           |      |      |      |     |
| Credit                                    |      |            | Difference    |                  |                      |                  |            |       |                 |              |                      |             |      |            |       |        |   |         |   |           |      |      |      |     |
|                                           |      | 1800       | 0             |                  |                      |                  |            |       |                 |              |                      |             |      |            |       |        |   |         |   |           |      |      |      |     |
|                                           | В    | ulk Insert | Paste Recipe  | Split from Resou | Irces                |                  |            |       |                 |              |                      |             |      |            |       |        |   |         |   |           |      |      |      | × [ |
| No.                                       |      | ≁ Accou    | ≁ Object      | ≁ Project        | P Description        | > Debit          | ≁ Cred     | it 😕  | VA <sup>.</sup> | ų            | Date                 | Custor      | Ļ    | Supplie    | r × I | Resour | ۶ | Cur. De | ۶ | Cur. Cred | ۶ Cu | rrer | ⊁ Ra | ate |
|                                           |      | > : Q      | > Searcl Q    | > Se Q           | > Search             | > Seard          | > Searc    | h >   | Q               | > Search     | <b></b>              | > s Q       | >    | Se; C      | >     | 51 Q   | > | Search  | > | Search    | > 5  | Q    | > Se | ear |
|                                           | 1    | 71011      |               |                  | Car rental           | 1200.00          |            |       |                 |              |                      |             |      |            |       |        |   | 1200.00 |   |           | EUR  |      |      | 1   |
|                                           | 2    | 22200      |               |                  | Accounts Payable     |                  | 1800.      | 00    |                 |              |                      |             |      |            |       |        |   |         |   | 1800.00   | EUR  |      |      | 1   |
|                                           | 3    | 71012      |               |                  | Car fuel             | 600.00           |            |       |                 |              |                      |             |      |            |       |        |   | 600.00  |   |           | EUR  |      |      | 1   |

If there are more lines to be periodized, the second pop-up window shows both accounts that are periodized. If desired, different data can be assigned to them, in this example, different account objects.

| P | Periodization   | of er | ntry        |              |                       | ×   |
|---|-----------------|-------|-------------|--------------|-----------------------|-----|
|   |                 |       | 1           | ▶ 2          |                       |     |
|   |                 | SEL   | ECT PERIOD  | IZING OPTIC  | DNS                   |     |
|   | Description     |       |             |              |                       |     |
|   | 6               |       |             |              |                       |     |
|   | Side            |       |             | Frequency of | of transactions (mont | hs) |
|   | Debit           |       | •           | 1            |                       | •   |
|   | Start of period |       | Number of t | ransactions  | End of period         |     |
|   | 01.01.2023      |       | 3           |              | 31.03.2023            |     |
|   |                 |       |             |              |                       |     |
|   |                 |       | ← Back      | Forward →    |                       |     |

## Periodization of entry

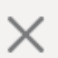

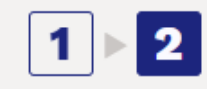

### PERIODIZATION RESULT

| Account                  |       | 71011   |       | 71012  |         |
|--------------------------|-------|---------|-------|--------|---------|
| Account VAT              |       | Q       |       | Q      |         |
| Account objects          | RENT  | Q       | YLD   | Q      |         |
| *Corr. account           | 15290 | Q       | 15290 | Q      |         |
| Corr. account VAT        |       | Q       |       | Q      |         |
| Corr. account<br>objects |       | Q       |       | Q      |         |
| Sum in base<br>currency  |       | 1200.00 |       | 600.00 | 1800.00 |
| 01.01.2023               |       | 400.00  |       | 200.00 | 600.00  |
| 01.02.2023               |       | 400.00  |       | 200.00 | 600.00  |
| 01.03.2023               |       | 400.00  |       | 200.00 | 600.00  |

← Back Create transactions

Pressing "Create transactions" and "Save" generates a periodized transactions, showing that each account has its object:

|        |    | -           | - 17           |                 |                |           |         |                 |      |          |            |       |       |        |            |       |           |           |           |           |     |            |
|--------|----|-------------|----------------|-----------------|----------------|-----------|---------|-----------------|------|----------|------------|-------|-------|--------|------------|-------|-----------|-----------|-----------|-----------|-----|------------|
| Fina   | nc | e - Tra     | insaction      | FIN: 2          | 30041 🔇        | Saved     |         |                 |      |          |            |       |       |        |            |       |           |           |           |           |     |            |
| Туре   |    | Number      |                | Date            |                | Reference | D       | escription      |      |          |            |       |       |        |            |       |           |           | J.        |           |     |            |
| FIN    |    |             | 230041         | 01.01.2023      | <b></b>        |           | Pe      | er - 6          |      |          |            |       |       |        |            |       |           |           |           |           |     |            |
| Debit  |    |             |                |                 |                |           |         |                 |      |          |            |       |       |        |            |       |           |           |           |           |     |            |
|        |    | 4200        |                |                 |                |           |         |                 |      |          |            |       |       |        |            |       |           |           |           |           |     |            |
| Cuadia |    |             | Difference     |                 |                |           |         |                 |      |          |            |       |       |        |            |       |           |           |           |           |     |            |
| Credit |    | 4200        | 0              |                 |                |           |         |                 |      |          |            |       |       |        |            |       |           |           |           |           |     |            |
|        |    |             |                |                 |                |           |         |                 |      |          |            |       |       |        |            |       |           |           |           |           |     |            |
|        |    | Bulk Insert | Paste Recipe S | Split from Reso | urces          |           |         |                 |      |          |            |       |       |        |            |       |           |           |           | $\otimes$ | ୭   | <b>X</b> 2 |
| No.    |    | Accou       | > Object       | Project         | P Description  | on        | P Debit | <i>P</i> Credit | ≁ VA | ş        | Date       | Custo | 🤌 Sup | oplier | ≁ <b>R</b> | esoui | ≁ Cur. De | Cur. Cred | Current   | 🤌 Rate    | e ۶ | Qty        |
|        |    | > : Q       | > Searcl Q     | > Se Q          | > Search       |           | > Searc | > Search        | > Q  | > Search | <b></b>    | > 5 0 | > Sea | Q      | > s        | Q     | > Search  | > Search  | > <u></u> | > Sear    | >   | Searc      |
| •••    | 1  | 71011       |                |                 | Car rental     |           | 1200.00 |                 |      |          |            |       |       |        |            |       | 1200.00   |           | EUR       |           | 1   |            |
|        | 2  | 22200       |                |                 | Accounts Pag   | yable     |         | 1800.00         |      |          |            |       |       |        |            |       |           | 1800.00   | EUR       |           | 1   |            |
| •••    | 3  | 71012       |                |                 | Car fuel       |           | 600.00  |                 |      |          |            |       |       |        |            |       | 600.00    |           | EUR       |           | 1   |            |
| •••    | 4  | 15290       |                |                 | Per - 6 Car re | ental     | 800.00  |                 |      |          |            |       |       |        |            |       | 800.00    |           | EUR       |           | 1   |            |
| •••    | 5  | 71011       | RENT           |                 | Per - 6 Car re | ental     |         | 800.00          |      |          |            |       |       |        |            |       |           | 800.00    | EUR       |           | 1   |            |
| •••    | 6  | 15290       |                |                 | Per - 6 Car fu | uel       | 400.00  |                 |      |          |            |       |       |        |            |       | 400.00    |           | EUR       |           | 1   |            |
| •••    | 7  | 71012       | YLD            |                 | Per - 6 Car fu | uel       |         | 400.00          |      |          |            |       |       |        |            |       |           | 400.00    | EUR       |           | 1   |            |
| •••    | 8  | 15290       |                |                 | Per - 6 Car fu | Jel       |         | 200.00          |      |          | 01.02.2023 |       |       |        |            |       |           | 200.00    | EUR       |           | 1   |            |
| •••    | 9  | 71012       | YLD            |                 | Per - 6 Car fu | uel       | 200.00  |                 |      |          | 01.02.2023 |       |       |        |            |       | 200.00    |           | EUR       |           | 1   |            |
|        | 10 | 15290       |                |                 | Per - 6 Car re | ental     |         | 400.00          |      |          | 01.02.2023 |       |       |        |            |       |           | 400.00    | EUR       |           | 1   |            |
|        | 11 | 71011       | RENT           |                 | Per - 6 Car re | ental     | 400.00  |                 |      |          | 01.02.2023 |       |       |        |            |       | 400.00    |           | EUR       |           | 1   |            |
|        | 12 | 15290       |                |                 | Per - 6 Car re | ental     |         | 400.00          |      |          | 01.03.2023 |       |       |        |            |       |           | 400.00    | EUR       |           | 1   |            |
|        | 13 | 71011       | RENT           |                 | Per - 6 Car re | ental     | 400.00  |                 |      |          | 01.03.2023 |       |       |        |            |       | 400.00    |           | EUR       |           | 1   |            |
|        | 14 | 15290       |                |                 | Per - 6 Car fu | uel       |         | 200.00          |      |          | 01.03.2023 |       |       |        |            |       |           | 200.00    | EUR       |           | 1   |            |
|        | 15 | 71012       | YLD            |                 | Per - 6 Car fu | Jel       | 200.00  |                 |      |          | 01.03.2023 |       |       |        |            |       | 200.00    |           | EUR       |           | 1   |            |

### **3.3.4** Daily periodization, i.e. the period amounts are not equal

In this example, the periodization range cannot be divided into whole months, and periodization takes place with daily precision. The second pop-up window shows how the amounts are calculated according to the number of days.

15/29

| Periodization of e | ntry                    | $\times$                |
|--------------------|-------------------------|-------------------------|
|                    | 1 ▶ 2                   |                         |
| SE                 | LECT PERIODIZING OPTIC  | DNS                     |
| Description        |                         |                         |
| 7                  |                         |                         |
| Side               | Frequency o             | f transactions (months) |
| Debit              | • 1                     | ▼                       |
| Start of period    | Number of transactions  | End of period           |
| 19.01.2023         | 3                       | 03.03.2023              |
|                    |                         |                         |
|                    | ← Back <b>Forward</b> → |                         |

## Periodization of entry

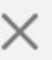

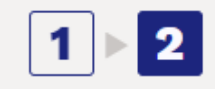

### PERIODIZATION RESULT

| Account               | 71011 |         |         |
|-----------------------|-------|---------|---------|
| Account VAT           |       | Q       |         |
| Account objects       |       | Q       |         |
| *Corr. account        | 15290 | Q       |         |
| Corr. account VAT     |       | Q       |         |
| Corr. account objects |       | Q       |         |
| Sum in base currency  |       | 1200.00 | 1200.00 |
| 19.01.2023            |       | 354.55  | 354.55  |
| 01.02.2023            |       | 763.64  | 763.64  |
| 01.03.2023            |       | 81.81   | 81.81   |

← Back Cr

Create transactions

### Pressing "Create transactions" and "Save" generates a periodized transaction:

| C+ New |                                           | - Save 🖷    | Copy · O Disc |                |                    | untskunne | O. Madalini |      |          |            | ion create   | minus dansaca | 0.17     |           |                                                                            |        |           |   |
|--------|-------------------------------------------|-------------|---------------|----------------|--------------------|-----------|-------------|------|----------|------------|--------------|---------------|----------|-----------|----------------------------------------------------------------------------|--------|-----------|---|
| Fina   | Finance - Transaction FIN: 230037 (Saved) |             |               |                |                    |           |             |      |          |            |              |               |          |           |                                                                            |        |           |   |
| Туре   |                                           | Number      |               | Date           | Reference          | D         | escription  |      |          |            |              |               |          |           |                                                                            | ŗ      |           |   |
| FIN    |                                           |             | 230037        | 01.01.2023     | <b></b>            | P         | er - 7      |      |          |            |              |               |          |           |                                                                            |        |           |   |
| Debit  |                                           |             |               |                |                    |           |             |      |          |            |              |               |          |           |                                                                            |        |           |   |
|        |                                           | 2890.9      |               |                |                    |           |             |      |          |            |              |               |          |           |                                                                            |        |           |   |
| Credit |                                           |             | Difference    |                |                    |           |             |      |          |            |              |               |          |           |                                                                            |        |           |   |
| crean  |                                           | 2890.9      | 0             |                |                    |           |             |      |          |            |              |               |          |           |                                                                            |        |           |   |
|        |                                           |             |               |                |                    |           |             |      |          |            |              |               |          |           |                                                                            |        |           |   |
|        | Ì                                         | Bulk Insert | Paste Recipe  | plit from Reso | urces              |           |             |      |          |            |              |               |          |           |                                                                            |        | $\otimes$ | ŋ |
| No.    |                                           | Accou       | > Object      | Project        | * Description      | P Debit   | Credit      | ~ VA | 4        | Date       | Custor       | Supplier      | Resource | ≁ Cur. De | $^{\!\!\!\!\!\!\!\!\!\!\!\!\!\!\!\!\!\!\!\!\!\!\!\!\!\!\!\!\!\!\!\!\!\!\!$ | Currer | Rate      | , |
|        |                                           | > : Q       | > Searcl Q    | > Se Q         | > Search           | > Searc   | > Search    | > Q  | > Search | <b></b>    | > <u>5</u> Q | > Sei Q       | > Sr Q   | > Searcł  | > Search                                                                   | > : Q  | > Sear    | > |
|        | 1                                         | 71011       |               |                | Car rental         | 1200.00   |             |      |          |            |              |               |          | 1200.00   |                                                                            | EUR    | 1         |   |
|        | 2                                         | 22200       |               |                | Accounts payable   |           | 1200.00     | )    |          |            |              |               |          |           | 1200.00                                                                    | EUR    | 1         |   |
|        | 3                                         | 15290       |               |                | Per - 7 Car rental | 845.45    |             |      |          | 19.01.2023 |              |               |          | 845.45    |                                                                            | EUR    | 1         |   |
| •••    | 4                                         | 71011       |               |                | Per - 7 Car rental |           | 845.45      | i    |          | 19.01.2023 |              |               |          |           | 845.45                                                                     | EUR    | 1         |   |
|        | 5                                         | 15290       |               |                | Per - 7 Car rental |           | 763.64      | 4    |          | 01.02.2023 |              |               |          |           | 763.64                                                                     | EUR    | 1         |   |
|        | 6                                         | 71011       |               |                | Per - 7 Car rental | 763.64    |             |      |          | 01.02.2023 |              |               |          | 763.64    |                                                                            | EUR    | 1         |   |
|        | 7                                         | 15290       |               |                | Per - 7 Car rental |           | 81.81       |      |          | 01.03.2023 |              |               |          |           | 81.81                                                                      | EUR    | 1         |   |
|        |                                           |             |               |                |                    |           |             |      |          |            |              |               |          |           |                                                                            |        |           |   |
|        | 8                                         | 71011       |               |                | Per - 7 Car rental | 81.81     |             |      |          | 01.03.2023 |              |               |          | 81.81     |                                                                            | EUR    | 1         |   |

In the second pop-up window, you can manually overwrite the amounts yourself. If, for example, you manually enter 1000 in the cell for the amount of 19.01.2023, the last cell will contain the amount with a minus and the warning message "Check sums" will appear in the top right.

| 20 | 25/07/01 18:22        |                         |         | 17/29   |        |    |        | Tra    | nsact | ion |
|----|-----------------------|-------------------------|---------|---------|--------|----|--------|--------|-------|-----|
|    | Periodization of entr | y<br>1 ⊳ 2              |         | ×       | C      | 3( | A Chec | k sums |       | ]   |
|    | PE                    | RIODIZATION RESULT      |         |         |        |    |        |        |       |     |
|    | Account               | 71011                   |         |         |        |    |        |        |       |     |
|    | Account VAT           |                         | Q       |         |        |    |        |        |       |     |
|    | Account objects       |                         | Q       |         |        |    |        |        |       |     |
|    | *Corr. account        | 15290                   | Q       |         |        |    |        |        |       |     |
|    | Corr. account VAT     |                         | Q       |         |        |    |        |        |       |     |
|    | Corr. account objects |                         | Q       |         | Resour |    |        |        |       |     |
|    | Sum in base currency  |                         | 1200.00 | 1200.00 | Si Q   |    |        |        |       |     |
|    | 19.01.2023            |                         | 1000.00 | 1000.00 |        |    |        |        |       |     |
|    | 01.02.2023            |                         | 763.64  | 763.64  |        |    |        |        |       |     |
|    | 01.03.2023            |                         | -563.64 | -563.64 |        |    |        |        |       |     |
|    |                       |                         |         |         |        |    |        |        |       |     |
|    | ← E                   | ack Create transactions |         |         |        |    |        |        |       |     |

## **3.3.5** If there is also VAT on the transaction, but you do not want it to be periodized

If the transaction includes VAT and you are periodizing the debit side, and you do not want the VAT to be periodized, enter the same account used for input VAT as the corresponding account.

|        |    |             | · ······     |                 |                       |         | 0          |      |    |         |        |          |          |           |           |                                                                                                    |           |         |
|--------|----|-------------|--------------|-----------------|-----------------------|---------|------------|------|----|---------|--------|----------|----------|-----------|-----------|----------------------------------------------------------------------------------------------------|-----------|---------|
| Fina   | nc | e - Tra     | ansaction    | FIN: 2          | 30042 (Saved)         |         |            |      |    |         |        |          |          |           |           |                                                                                                    |           |         |
| Туре   |    | Number      |              | Date            | Reference             | D       | escription |      |    |         |        |          |          |           |           | Ļ                                                                                                    |           |         |
| FIN    |    |             | 230042       | 01.01.2023      | <b></b>               | 1       | 2          |      |    |         |        |          |          |           |           |                                                                                                    |           |         |
| Debit  |    |             |              |                 |                       |         |            |      |    |         |        |          |          |           |           |                                                                                                    |           |         |
|        |    | 122         | 9            |                 |                       |         |            |      |    |         |        |          |          |           |           |                                                                                                    |           |         |
| Credit |    |             | Difference   |                 |                       |         |            |      |    |         |        |          |          |           |           |                                                                                                    |           |         |
|        |    | 122         | 0            |                 |                       |         |            |      |    |         |        |          |          |           |           |                                                                                                    |           |         |
|        | _  |             |              |                 | _                     |         |            |      |    |         |        |          |          |           |           |                                                                                                    |           |         |
|        | )  | Bulk Insert | Paste Recipe | Split from Reso | urces                 |         |            |      |    |         |        |          |          |           |           |                                                                                                    | $\otimes$ | 9 X X   |
| No.    |    | ≁ Accou     | > Object     | Project         | P Description         | P Debit | P Credit   | ⊁ VA | J. | Date    | Custor | Supplier | Resource | ≁ Cur. De | Cur. Cred | Currer     Currer     Cur | ≁ Rate    | ≁ Qty   |
|        |    | > : Q       | > Searcl Q   | > Se Q          | > Search              | > Searc | > Search   | > Q  | S  | earch 🗰 | > 5 Q  | > Sei Q  | > Sr Q   | > Search  | > Search  | > 5 Q                                                                                                    | > Sear    | > Searc |
| :      | 1  | 23015       |              |                 | Fixed asset input tax | 22.00   |            |      |    |         |        |          |          | 22.00     |           | EUR                                                                                                    | 1         |         |
| :      | 2  | 18400       |              |                 | Furniture             | 100.00  |            |      |    |         |        |          |          | 100.00    |           | EUR                                                                                                    | 1         |         |
|        | 3  | 22200       |              |                 | Accounts Payable      |         | 122.00     |      |    |         |        |          |          |           | 122.00    | EUR                                                                                                    | 1         |         |

| Periodization of e | entry                   |                       | $\times$ |  |  |  |  |  |  |  |  |
|--------------------|-------------------------|-----------------------|----------|--|--|--|--|--|--|--|--|
|                    | 1 ▶ 2                   |                       |          |  |  |  |  |  |  |  |  |
| SE                 | LECT PERIODIZING OPTIC  | ONS                   |          |  |  |  |  |  |  |  |  |
| Description        |                         |                       |          |  |  |  |  |  |  |  |  |
| 12                 |                         |                       |          |  |  |  |  |  |  |  |  |
| Side               | Frequency of            | of transactions (mont | :hs)     |  |  |  |  |  |  |  |  |
| Debit              | <b>v</b> 1              |                       | •        |  |  |  |  |  |  |  |  |
| Start of period    | Number of transactions  | End of period         |          |  |  |  |  |  |  |  |  |
| 01.01.2023         | 3                       | 31.03.2023            |          |  |  |  |  |  |  |  |  |
|                    |                         |                       |          |  |  |  |  |  |  |  |  |
|                    | ← Back <b>Forward</b> → |                       |          |  |  |  |  |  |  |  |  |

## Periodization of entry

| 1 | 2 |
|---|---|
|   |   |

### PERIODIZATION RESULT

| Account                  |       | 23015 |       |       | 18400  |        |
|--------------------------|-------|-------|-------|-------|--------|--------|
| Account VAT              |       |       | Q     |       | Q      |        |
| Account objects          |       |       | Q     |       | Q      |        |
| *Corr. account           | 23015 | ]     | Q     | 15290 | Q      |        |
| Corr. account VAT        |       |       | Q     |       | Q      |        |
| Corr. account<br>objects |       |       | Q     |       | Q      |        |
| Sum in base<br>currency  |       |       | 22.00 |       | 100.00 | 122.00 |
| 01.01.2023               |       |       | 7.33  |       | 33.33  | 40.66  |
| 01.02.2023               |       |       | 7.33  |       | 33.33  | 40.66  |
| 01.03.2023               |       |       | 7.34  |       | 33.34  | 40.68  |

Create transactions ← Back

### As a result, the transaction will be rotated on the same account:

#### Finance - Transaction FIN: 230042 (Saved) Description Per - 12 **Type** FIN Number Date Reference 230042 01.01.2023 Image: Control of the second second secon Debit 284.68

| Credit |    |             | Difference   |                 |                                |         |          |      |          |            |              |          |         |           |             |          |           |         |
|--------|----|-------------|--------------|-----------------|--------------------------------|---------|----------|------|----------|------------|--------------|----------|---------|-----------|-------------|----------|-----------|---------|
|        |    | 284.68      | 0            |                 |                                |         |          |      |          |            |              |          |         |           |             |          |           |         |
| Ga f   |    | Bulk Insert | Paste Recipe | Split from Reso | urces                          |         |          |      |          |            |              |          |         |           |             |          | $\otimes$ | 5 X S   |
| No.    |    | ≁ Accou     | ≁ Object     | Project         | P Description                  | ≁ Debit | ≁ Credit | ≁ VA | ۶        | Date       | ≁ Custor     | Supplier | ≁ Resou | ≁ Cur. De | ≁ Cur. Cred | ≁ Currer | ≁ Rate    | ≁ Qty   |
|        |    | > : Q       | > Searcl Q   | > Se Q          | > Search                       | > Searc | > Search | > Q  | > Search |            | > <u>5</u> Q | > Sei Q  | > Sr Q  | > Search  | > Search    | > 5 Q    | > Sear    | > Searc |
|        | 1  | 23015       |              |                 | Fixed asset input tax          | 22.00   |          |      |          |            |              |          |         | 22.00     |             | EUR      | 1         |         |
|        | 2  | 18400       |              |                 | Furniture                      | 100.00  |          |      |          |            |              |          |         | 100.00    |             | EUR      | 1         |         |
|        | 3  | 22200       |              |                 | Accounts Payable               |         | 122.00   |      |          |            |              |          |         |           | 122.00      | EUR      | 1         |         |
|        | 4  | 23015       |              |                 | Per - 12 Fixed asset input tax | 14.67   |          |      |          |            |              |          |         | 14.67     |             | EUR      | 1         |         |
|        | 5  | 23015       |              |                 | Per - 12 Fixed asset input tax |         | 14.67    |      |          |            |              |          |         |           | 14.67       | EUR      | 1         |         |
|        | 6  | 15290       |              |                 | Per - 12 Furniture             | 66.67   |          |      |          |            |              |          |         | 66.67     |             | EUR      | 1         |         |
|        | 7  | 18400       |              |                 | Per - 12 Furniture             |         | 66.67    |      |          |            |              |          |         |           | 66.67       | EUR      | 1         |         |
|        | 8  | 15290       |              |                 | Per - 12 Furniture             |         | 33.33    |      |          | 01.02.2023 |              |          |         |           | 33.33       | EUR      | 1         |         |
| •••    | 9  | 18400       |              |                 | Per - 12 Furniture             | 33.33   |          |      |          | 01.02.2023 |              |          |         | 33.33     |             | EUR      | 1         |         |
| •••    | 10 | 23015       |              |                 | Per - 12 Fixed asset input tax |         | 7.33     |      |          | 01.02.2023 |              |          |         |           | 7.33        | EUR      | 1         |         |
|        | 11 | 23015       |              |                 | Per - 12 Fixed asset input tax | 7.33    |          |      |          | 01.02.2023 |              |          |         | 7.33      |             | EUR      | 1         |         |
|        | 12 | 23015       |              |                 | Per - 12 Fixed asset input tax |         | 7.34     |      |          | 01.03.2023 |              |          |         |           | 7.34        | EUR      | 1         |         |
|        | 13 | 23015       |              |                 | Per - 12 Fixed asset input tax | 7.34    |          |      |          | 01.03.2023 |              |          |         | 7.34      |             | EUR      | 1         |         |
|        | 14 | 15290       |              |                 | Per - 12 Furniture             |         | 33.34    |      |          | 01.03.2023 |              |          |         |           | 33.34       | EUR      | 1         |         |
|        | 15 | 18400       |              |                 | Per - 12 Furniture             | 33.34   |          |      |          | 01.03.2023 |              |          |         | 33.34     |             | EUR      | 1         |         |

Х

### 3.3.6 Object level requirement

### Corr. account objects

• If the corr. account has object, the corr. account object is also in the periodization window.

|                       |                          |         | Other Prepa           | ad Expenses (Perio                  | odized) |  |
|-----------------------|--------------------------|---------|-----------------------|-------------------------------------|---------|--|
| eriodization of entr  | у                        |         | CODE                  | 443404                              |         |  |
|                       |                          |         | CODE                  | 113491                              |         |  |
|                       | 1 2                      |         | NAME                  | Other Prepaid Expenses (Periodized) |         |  |
| PE                    | RIODIZATION RESULT       |         | VAT CODE              |                                     | T       |  |
| Account               | 523101                   |         | FOR STOCK DEPR        |                                     |         |  |
| Account VAT           |                          | Q       | CLOSED                | •                                   |         |  |
| Account objects       |                          | Q       |                       |                                     |         |  |
| *Corr. account        | 113491                   | Q       | CLASS                 | 0 (Asset)                           |         |  |
| Corr. account VAT     | Corr. account VAT        | Q       | CORR. ACC.            |                                     | >>      |  |
| Corr. account objects | LADU,HOOLDUS,TLN         | Q       | ΤΑΧΟΝΟΜΥ              | · O                                 |         |  |
| Sum in base currency  |                          | 1200.00 |                       | _                                   |         |  |
| 31.12.2024            |                          | 0.00    | TRANSACTION           | LADU,HOOLDUS,TLN                    | >       |  |
| 01.01.2025            |                          | 400.00  | OBJECTS               |                                     |         |  |
| 01.02.2025            |                          | 400.00  | TRANSACTION           |                                     | >       |  |
| 01.03.2025            |                          | 400.00  | PROJECT               |                                     |         |  |
|                       |                          |         | STATE ACCOUNT         |                                     | >>      |  |
| ← E                   | Back Create transactions | 1       | MAKSEANDMIKU<br>KLASS |                                     |         |  |

• If there is no object in the corr. account, but object levels have been set, the account object will appear in the field.

| https://logindirecto.ee/o  Account FIN: 200  Account FIN: 200  Acc | 1 2<br>DIZATION RESULT<br>523101<br>DU,HOOLDUS,TLN<br>3491 | NAME<br>VAT CODE<br>FOR STOCK DEPR<br>CLOSED<br>CLASS<br>CORR. ACC.<br>TAXONOMY<br>RANSACTION OBJECTS | Other Prepaid Expenses (Peri   | iodized)                                  |
|----------------------------------------------------------------------------------------------------|------------------------------------------------------------|----------------------------------------------------------------------------------------------------|--------------------------------|-------------------------------------------|
| New     Bit copy     Bit below     Mail     Attachment       inance - Transaction FIN: 200     Periodization of entry       nance - Transaction FIN: 200     Periodization of entry       nance - Transaction FIN: 200     Periodization of entry       redit     200043     31.12.2024       ebit     1200     O       redit     Difference     Account VAT       1200     O     *Corr. account objects       Number     Number     Split from Rooter       1200     O     *Corr. account objects       Nr ~ O     * Accour     Periodization of entry                                                                                                    | 1 2<br>DIZATION RESULT<br>523101<br>DU,HOOLDUS,TLN<br>3491 | NAME<br>VAT CODE<br>FOR STOCK DEPR<br>CLOSED<br>CLASS<br>CORR. ACC.<br>TAXONOMY<br>RANSACTION OBJECTS | Other Prepaid Expenses (Period | iodized)                                  |
| Imance - Transaction FIN: 200       Pate:       Imance - Transaction FIN: 200       Pate:       Imance - Transaction FIN: 200       Pate:       Imance - Transaction FIN: 200       Pate:       Imance - Transaction FIN: 200       Pate:       Imance - Transaction FIN: 200       Pate:       Imance - Transaction FIN: 200       Pate:       Imance - Transaction FIN: 200       Pate:       Imance - Transaction FIN: 200       Pate:       Iman: Iman: I                                                                                                    | 1 2<br>DIZATION RESULT<br>523101<br>DU,HOOLDUS,TLN<br>3491 | VAT CODE<br>FOR STOCK DEPR<br>CLOSED<br>CLASS<br>CORR. ACC.<br>TAXONOMY<br>RANSACTION OBJECTS         | • •                            | *<br>>>>>>>>>>>>>>>>>>>>>>>>>>>>>>>>>>>>> |
| Periodization of entry Periodization of entry | 1 2<br>DIZATION RESULT<br>523101<br>DU,HOOLDUS,TLN<br>3491 | FOR STOCK DEPR<br>CLOSED<br>CLASS<br>CORR. ACC.<br>TAXONOMY<br>RANSACTION OBJECTS                     | • •                            | »<br>>>                                   |
| Rate:     December frameworktion     Date bill       ype     Number     Date       200043     31.12.2024     PERIOI       ebit     200043     31.12.2024       redit     1200     Account VAT       1200     0     *Corr. account 0bjects       Mr A     Account Abiges     Split from booters       Vr A     Account 0bjects     LAI       Sum in base currency     Sum in base currency                                                                                                    | 1 2<br>DIZATION RESULT<br>523101<br>DU,HOOLDUS,TLN<br>3491 | CLOSED<br>CLASS<br>CORR. ACC.<br>TAXONOMY<br>RANSACTION OBJECTS                                       | • •                            | »<br>>>                                   |
| Number     Date       NI     200043     31.12.2024       ebit     200043     31.12.2024       redit     1200     Account VAT       1200     0     *Corr. account 0bjects     LAI       1200     0     *Corr. account 0bjects     LAI       1200     0     *Corr. account 0bjects     LAI       1200     0     *Corr. account 0bjects     LAI       1200     0     *Corr. account 0bjects     LAI       1200     0     *Corr. account 0bjects     LAI       1200     0     *Corr. account 0bjects     LAI                                                                                                    | 1 2<br>DIZATION RESULT<br>523101<br>DU,HOOLDUS,TLN<br>3491 | CLOSED<br>CLASS<br>CORR. ACC.<br>TAXONOMY<br>RANSACTION OBJECTS                                       | • •                            | »<br>»                                    |
| N 200043 31122024 PERIO<br>abit 20043 31122024 Account PERIO<br>abit 1200 0 Account VAT Account VAT<br>1200 0 *Corr. account VAT<br>Corr. account VAT<br>Corr. account Objects LAI<br>Corr. account Objects LAI<br>Sum in base currency                                                                                                    | DIZATION RESULT<br>523101<br>DU,HOOLDUS,TLN<br>3491        | CLASS<br>CORR. ACC.<br>TAXONOMY<br>RANSACTION OBJECTS                                                 | 0 (Asset) •                    | »<br>»                                    |
| bit     1200     Account     Account     Marcount       edit     Difference     Account objects     LAI       1200     0     *Corr. account     113       1200     0     *Corr. account     113       Corr. account     VAT     Corr. account objects     LAI       1200     Account     Projects     LAI       1200     Account     Projects     LAI                                                                                                    | 523101<br>DU,HOOLDUS,TLN<br>3491                           | CORR. ACC.<br>TAXONOMY<br>RANSACTION OBJECTS                                                          | · O                            | »<br>»                                    |
| 1200     Account VAT       edit     Difference       1200     0       1200     0       *Corr. account VAT       1200     *Corr. account VAT       1200     Corr. account VAT       1200     Corr. account objects       1200     Projects       1200     Projects       1200     Sum in base currency                                                                                                    | DU,HOOLDUS,TLN<br>3491                                     | TAXONOMY                                                                                              | • •                            | »                                         |
| Account objects     LA       1200     0     *Corr. account objects     LA       1200     0     *Corr. account objects     LA       1200     0     *Corr. account objects     LA       1200     0     *Corr. account objects     LA       1200     0     *Corr. account objects     LA       1200     0     *Corr. account objects     LA       1200     0     *Corr. account objects     LA       1200     0     *Corr. account objects     LA       1200     0     *Corr. account objects     LA                                                                                                    | DU,HOOLDUS,TLN<br>3491                                     | TRANSACTION OBJECTS                                                                                   |                                | »                                         |
| 1200 0 *Corr. account 111<br>Corr. account VAT<br>In A Court A Object A Proje<br>Sum in base currency                                                                                                    | 3491                                                       | RANSACTION OBJECTS                                                                                    |                                | »                                         |
| Dukk mont         Dukk mont         Dukk mont         Split from Record         Corr. account VAT         Corr. account objects         LAI           Vr A         // Account A Object         // Projet         // Projet         Sum in base currency         Sum in base currency                                                                                                    |                                                            |                                                                                                    |                                |                                           |
| Corr. account objects LAI<br>Sum in base currency                                                                                                    |                                                            | TRANSACTION PROJECT                                                                                   |                                | >                                         |
| Sum in base currency                                                                                                    | DU,HOOLDUS,TLN                                             | STATE ACCOUNT                                                                                         |                                | »                                         |
|                                                                                                    |                                                            | MAKSEANDMIKU KLASS                                                                                    |                                |                                           |
| <b>31.12.2024</b>                                                                                                    |                                                            |                                                                                                    |                                |                                           |
| •••• 2 212211 01.01.2025                                                                                                    |                                                            | EMPLOYEE BENEFIT                                                                                      |                                | ▼                                         |
| 01.02.2025                                                                                                    |                                                            | STATISTICS                                                                                            |                                | •                                         |
| 01.03.2025                                                                                                    |                                                            | VALID FROM                                                                                            |                                |                                           |
|                                                                                                    |                                                            | ACCOUNT DEMANDS                                                                                       |                                |                                           |
| ↔ 6 6                                                                                                    | Create transactions                                        |                                                                                                    |                                |                                           |
| ··· 7                                                                                                    |                                                            |                                                                                                    | Project                        |                                           |
|                                                                                                    |                                                            |                                                                                                    | Customer                       |                                           |
|                                                                                                    |                                                            |                                                                                                    | Supplier                       |                                           |
|                                                                                                    |                                                            | MANDATORY                                                                                             | Object levels                  |                                           |
|                                                                                                    |                                                            |                                                                                                    |                                |                                           |
| • v                                                                                                    |                                                            |                                                                                                    | 1 OSAROND                      |                                           |
|                                                                                                    |                                                            |                                                                                                    | 2 ALAMOSAKOND                  |                                           |

### Object of account subject to periodization

• If the account is missing an object but it has object levels, the corr. account object will be placed there.

2025/07/01 18:22

Transaction

| Car Lease Co     | osts            |          | <u></u> | Theme: Directo (default) v | 🔅 Settings              |         | https://login.directo.ee | _edit2.asp?unit=konto&k  | ood=113491&hoiatus= | -&saved=1&backtolis |
|------------------|-----------------|----------|---------|----------------------------|-------------------------|---------|--------------------------|--------------------------|---------------------|---------------------|
| CODE             | 523101          |          | d       | arc Forum                  |                         |         | 😋 Back 🗋 New             | 🖆 Copy 💼 Delete          | Save Stat           | tus: View 🤊 🛛 Vi    |
| NAME             | Car Lease Costs |          | u u     |                            |                         |         | Other Drene              | id Evnences (De          | riadizad)           |                     |
| WAT CODE         |                 |          | l l     |                            |                         |         | Other Prepa              | id Expenses (Pe          | nouizeu)            |                     |
| VAI CODE         |                 | •        | 517     | id=FIN_200043              |                         |         | CODE                     | 113491                   |                     |                     |
| FOR STOCK DEPR   | ¥               |          |         |                            |                         |         | NAME                     | Other Prenaid Expenses ( | Periodized)         |                     |
| CLOSED           | <b>V</b>        |          |         | Devie direction of out     |                         |         | WE CODE                  | other riepaid expenses ( |                     |                     |
| CLASS            | 4 (Expense) v   |          |         | Periodization of enti      | У                       |         | VALCODE                  |                          | •                   |                     |
| CORR. ACC.       | 113491          | *        |         |                            | 1 > 2                   |         | FOR STOCK DEPR           | <b>V</b>                 |                     |                     |
| TAXONOMY         | · O             |          |         |                            |                         |         | CLOSED                   | v                        |                     |                     |
| TRANSACTION      |                 |          |         | PE                         | RIODIZATION RESULT      |         | CLASS                    | 0 (Asset) v              |                     |                     |
| OBJECTS          |                 | *        |         | Account VAT                | 523101                  | Q       | CORR. ACC.               |                          |                     | »                   |
| TRANSACTION      |                 | *        |         | Account objects            | LADU, HOOLDUS, TLN      | Q       | TAXONOMY                 | · O                      |                     |                     |
| PROJECT          |                 |          |         | *Corr. account             | 113491                  | Q       | TRANSACTION              | (                        |                     |                     |
| STATE ACCOUNT    |                 | *        |         | Corr. account VAT          |                         | Q       | OBJECTS                  | LADU, HOOLDUS, TLN       |                     | »                   |
| MAKSEANDMIKU     |                 |          |         | Corr. account objects      | LADU,HOOLDUS,TLN        | Q       | TRANSACTION              |                          |                     | >>                  |
| NLA33            |                 |          |         | Sum in base currency       |                         | 1200.00 | PROJECT                  |                          |                     | ~                   |
| EMPLOYEE BENEFIT |                 | T        |         | 01.01.2025                 |                         | 400.00  | STATE ACCOUNT            |                          |                     | *                   |
| STATISTICS       |                 | <b>v</b> |         | 01.02.2025                 |                         | 400.00  | MAKSEANDMIKU             |                          |                     |                     |
| VALID FROM       |                 |          |         | 01.03.2025                 |                         | 400.00  | KLASS                    |                          |                     |                     |
| ACCOUNT DEMANDS  |                 |          |         |                            |                         |         | EMPLOYEE BENEFIT         |                          | •                   |                     |
|                  | Project         |          |         | - E                        | ack Create transactions |         | STATISTICS               |                          | ٣                   |                     |
|                  | Customer        |          |         |                            |                         |         | VALID FROM               |                          |                     |                     |
|                  | Supplier        |          |         |                            |                         |         | ACCOUNT DEMANDS          |                          |                     |                     |
| MANDATORY        | Object levels   | Specia   | al caso |                            |                         |         |                          | Project                  |                     |                     |
|                  |                 | Speek    |         |                            |                         |         |                          | Customer                 |                     |                     |
|                  |                 |          |         |                            |                         |         |                          | Supplier                 |                     |                     |
|                  | 2 ALAMUSAKUNU   |          |         |                            |                         |         | MANDATORY                | Object levels            |                     | Spec                |
|                  | 3 ASUKOHT       |          | Ψ       |                            |                         |         |                          | ,                        |                     | open                |

### **Error messages**

• If the level of the object in the field does not match, the field will be red and transactions cannot be created. This also means that objects with a different level cannot be placed.

| Periodization of ent  | ry                            |         | Obj   | ject is i | invalid | is KELLY |  | 3:16) जि<br>🗙 |
|-----------------------|-------------------------------|---------|-------|-----------|---------|----------|--|---------------|
|                       | 1 > 2                         |         | -     |           | -       | -        |  |               |
| PE                    | RIODIZATION RESULT            |         |       |           |         |          |  |               |
| Account               | 523101                        |         |       |           |         |          |  |               |
| Account VAT           | Q                             |         |       |           |         |          |  |               |
| Account objects       | Q                             |         |       |           |         |          |  |               |
| *Corr. account        | 113491 Q<br>Object is invalid |         |       |           |         |          |  |               |
| Corr. account VAT     | Q                             |         |       |           |         |          |  |               |
| Corr. account objects | TEST Q                        |         |       |           |         |          |  |               |
| Sum in base currency  | 1200.00                       | 1200.00 | edit  |           |         |          |  |               |
| 31.12.2024            | 0.00                          | 0.00    | Otsi  |           |         |          |  |               |
| 01.01.2025            | 400.00                        | 400.00  |       |           |         |          |  |               |
| 01.02.2025            | 400.00                        | 400.00  | 00.00 |           |         |          |  |               |
| 01.03.2025            | 400.00                        | 400.00  |       |           |         |          |  |               |
|                       |                               |         |       |           |         |          |  |               |
|                       | Back Create transactions      |         |       |           |         |          |  |               |

- The error field has the following explanatory tooltips:
- 'object is invalid' ⇒ such an object does not exist at alL
- 'object with required level is missing' ⇒ the account has a specified level, but an object with that level has not been added
- 'invalid object level' ⇒ the entered object level is not allowed in the account

## 4. Periodization of the transaction (OLD DESIGN)

Periodization of a transaction can be started from a saved transaction by pressing the "Periodize"

en:fin\_kanne

#### button in the header.

| Close       | New Copy  | Save Delete       | Mail Print | Finantskanne    | 0 F | << >       | Status: Vie  | ew Type        | TRAN     |
|-------------|-----------|-------------------|------------|-----------------|-----|------------|--------------|----------------|----------|
| Periodize   | REVERSE T | RANSACTION Change | S          |                 |     |            |              |                |          |
| Number      | 230039    | Date 01.01.2023   | Referer    | nce             |     | Turnover   | 1200         | 1200           |          |
| Description | 3         |                   |            |                 |     | Difference | 0            |                |          |
| Bank Statem | ents: -   |                   |            |                 |     |            |              |                |          |
| Creator     |           | Last change       | d by:      |                 | Bu  | lk Insert  | Paste Recipe | Split from Res | sources  |
|             |           |                   |            |                 |     |            |              |                |          |
| NO Account  | Object    | Pro               | oject De   | escription      |     |            | Debit        | Credit         | VAT code |
| 1 71011     |           |                   | C          | ar rental       |     |            | 1            | 200.00         |          |
| 2 22200     |           |                   | A          | ccounts Payable |     |            |              | 1200           | 0.00     |

In the old design, pressing the "Periodize" button opens the first pop-up window where you can set the parameters of periodization.

| Select periodizing | options       |
|--------------------|---------------|
| Description:       | Periodizing 3 |
| Side:              | Debit V       |
| Period:            | 1 🗸           |
| Start date:        | 01.01.2023    |
| Times:             | 3             |
| End date:          | 01.04.2023    |
| Reset accounts:    |               |
|                    | Forward       |

- **Description** description of the periodized transaction, with an automatically added identifier for periodization.
- **Side** selectable from a dropdown menu, allowing you to choose, whether you want to periodize the debit or credit side.
- **Period** selectable from the drop-down menu between 1-12. Sets the period after which the transaction is made. For example, number 1 states that a transaction is made every month, while 12 states that a transaction is made every 12 months, i.e. once a year.
- Start date the start date of the periodization.
- **Times** allows you to enter the number of times the transaction is made.
- End date the periodization end date, which comes automatically according to the number of times entered, but can also be written manually.
- **Reset accounts** this should be ticked when expense and income accounts are periodized, so that double costs/incomes do not arise as a result of the periodized transaction.

After filling in the parameters, press the "Forward" button below, which opens the second pop-up window:

### Enter amount and corresponding accounts

| Account | VAT | Corr. account VAT | Object | 01.01.2023 | 01.02.2023 | 01.03.2023 | 01.04.2023   | Sum     |
|---------|-----|-------------------|--------|------------|------------|------------|--------------|---------|
| 71011   |     | 15290             |        | 400.00     | 400.00     | 400.00     | 0.00         | 1200.00 |
|         |     |                   |        |            |            |            | Create trans | actions |

- Account shows the account to be periodized (selected in the first pop-up window, whether debit or credit side is periodized).
- **VAT** allows setting the VAT code for the account.
- **Corr. account** corresponding account, mandatory field. When you go to the field with the mouse, you will see the name of the account in the tooltip.

| Corr. ac | count | VAT      | Object   | 01.01.2023    | 01.02.  |
|----------|-------|----------|----------|---------------|---------|
| 15290    |       |          |          | 400.00        | 4       |
|          | Muud  | ettemaks | tud kulu | d (periodisee | eritud) |

- **VAT** allows setting the VAT code for the corresponding account.
- **Object** account objects, must be entered directly into the transaction. In the new design, you can also add on a pop-up window.
- e.g **01.01.2023** shows the amount to be periodized on that date; this can be manually overwritten.

if "Reset accounts" is ticked, then pressing the "Create transactions" button, button will create the periodized transaction:

| Periodized REVERSE TRANSACTION Changes                |  |  |  |  |  |  |  |  |  |  |  |  |  |
|-------------------------------------------------------|--|--|--|--|--|--|--|--|--|--|--|--|--|
|                                                       |  |  |  |  |  |  |  |  |  |  |  |  |  |
|                                                       |  |  |  |  |  |  |  |  |  |  |  |  |  |
|                                                       |  |  |  |  |  |  |  |  |  |  |  |  |  |
| Creator Bulk Insert Paste Recipe Split from Resources |  |  |  |  |  |  |  |  |  |  |  |  |  |
| Customer                                              |  |  |  |  |  |  |  |  |  |  |  |  |  |
|                                                       |  |  |  |  |  |  |  |  |  |  |  |  |  |
|                                                       |  |  |  |  |  |  |  |  |  |  |  |  |  |
|                                                       |  |  |  |  |  |  |  |  |  |  |  |  |  |
|                                                       |  |  |  |  |  |  |  |  |  |  |  |  |  |
| 2.2023                                                |  |  |  |  |  |  |  |  |  |  |  |  |  |
| 2.2023                                                |  |  |  |  |  |  |  |  |  |  |  |  |  |
| 3.2023                                                |  |  |  |  |  |  |  |  |  |  |  |  |  |
| 3.2023                                                |  |  |  |  |  |  |  |  |  |  |  |  |  |
| 2233                                                  |  |  |  |  |  |  |  |  |  |  |  |  |  |

The periodized transaction will have different periods separated by dividing lines. The first section shows the original transaction lines with postings to the corresponding account and the subtraction of the periodized line to avoid double expenses/income.

- Line 1 and 2 original transaction
- Line 3 posting to the corresponding account to the extent of the balance of the amount to be periodized
- Line 4 crediting of the expense account to be periodized, i.e. subtraction to the extent of the balance of the amount to be periodized

If "Reset accounts" is not ticked, the transaction is like that:

| C<br>P | ose<br>eriodized | New Copy<br>REVERSE | Save Delete     | Mail<br>nanges | Print     | Finantskanne   | Û | F <<         | >>      | Status: View | Type TF           | AN       |            |
|--------|------------------|---------------------|-----------------|----------------|-----------|----------------|---|--------------|---------|--------------|-------------------|----------|------------|
| Nu     | mber             | 230030              | Date 01.01.2023 |                | Reference | e              |   | Turnov       | er 2400 | 240          | 0                 |          |            |
| De     | scription        | Per - 4             |                 |                |           |                |   | Differer     | nce 0   |              |                   |          |            |
| Bar    | nk Statem        | ents: -             |                 |                |           |                |   |              |         |              |                   |          |            |
| Cre    | ator             |                     |                 |                |           |                |   | Bulk Insert. | . Past  | e Recipe     | Split from Resour | ces      |            |
| NO     | Account          | Object              |                 | Project        | Des       | scription      |   |              |         | Debit        | Credit            | VAT code | Date       |
| 1      | 22200            |                     |                 |                | Acc       | counts Payable |   |              |         |              | 1200.00           |          |            |
| 2      | 15290            |                     |                 |                | Per       | r - Car rental |   |              |         | 400.0        | 0                 |          |            |
| 3      | 71011            |                     |                 |                | Per       | r - Car rental |   |              |         |              | 400.00            |          |            |
| 4      | 71011            |                     |                 |                | Ca        | r rental       |   |              |         | 1200.0       | 0                 |          |            |
| 5      | 15290            |                     |                 |                | Per       | r - Car rental |   |              |         | 400.0        | 0                 |          | 01.02.2023 |
| 6      | 71011            |                     |                 |                | Per       | r - Car rental |   |              |         |              | 400.00            |          | 01.02.2023 |
| 7      | 15290            |                     |                 |                | Per       | - Car rental   |   |              |         | 400.0        | 0                 |          | 01.03.2023 |
| 8      | 71011            |                     |                 |                | Per       | - Car rental   |   |              |         |              | 400.00            |          | 01.03.2023 |
|        |                  |                     |                 |                |           |                |   |              |         |              |                   |          |            |

## 5. Examples (OLD DESIGN)

### 5.1 Periodizing a transaction once per quarter over a year

- **Period** the transaction is made every 3 months
- **Times** the transaction is made 4 times

| Select periodizing | Select periodizing options |  |  |  |  |  |  |  |  |  |
|--------------------|----------------------------|--|--|--|--|--|--|--|--|--|
| Description:       | Periodizing 2              |  |  |  |  |  |  |  |  |  |
| Side:              | Debit 🗸                    |  |  |  |  |  |  |  |  |  |
| Period:            | 3 🗸                        |  |  |  |  |  |  |  |  |  |
| Start date:        | 01.01.2023                 |  |  |  |  |  |  |  |  |  |
| Times:             | 4                          |  |  |  |  |  |  |  |  |  |
| End date:          | 01.01.2024                 |  |  |  |  |  |  |  |  |  |
| Reset accounts:    |                            |  |  |  |  |  |  |  |  |  |
|                    | Forward                    |  |  |  |  |  |  |  |  |  |
|                    |                            |  |  |  |  |  |  |  |  |  |

### Enter amount and corresponding accounts

| Account | VAT | Corr. account | VAT Ob | ject 01.01.2023 | 01.04.2023 | 01.07.2023 | 01.10.2023 | 01.01.2024   | Sum     |
|---------|-----|---------------|--------|-----------------|------------|------------|------------|--------------|---------|
| 71011   |     | 15290         |        | 300.00          | 300.00     | 300.00     | 300.00     | 0.00         | 1200.00 |
|         |     |               |        |                 |            |            |            | Create trans | actions |

Result:

25/29

Transaction

| Clo<br>Pe | ose N<br>riodized | New Copy | Save Delete     | Mail<br>anges | Print Finantskanne | ₽ Û F | << >       | > Sta   | tus: View | Type TR         | AN       |            |  |
|-----------|-------------------|----------|-----------------|---------------|--------------------|-------|------------|---------|-----------|-----------------|----------|------------|--|
| Nun       | nber              | 230028   | Date 01.01.2023 |               | Reference          |       | Turnover   | 3000    | 3000      |                 |          |            |  |
| Des       | cription          | Per - 2  |                 |               |                    |       | Difference | 0       |           |                 |          |            |  |
| Ban       | k Stateme         | ents: -  |                 |               |                    |       |            |         |           |                 |          |            |  |
| Crea      | ator              |          |                 |               |                    | В     | ulk Insert | Paste F | Recipe Sp | lit from Resour | ces      |            |  |
| NO A      | Account           | Object   |                 | Project       | Description        |       |            |         | Debit     | Credit          | VAT code | Date       |  |
| 1         | 71011             |          |                 |               | Car rental         |       |            |         | 1200.00   |                 |          |            |  |
| 2 2       | 22200             |          |                 |               | Accounts payable   |       |            |         |           | 1200.00         |          |            |  |
| 3         | 15290             |          |                 |               | Per - 2 Car rental |       |            |         | 900.00    |                 |          |            |  |
| 4         | 71011             |          |                 |               | Per - 2 Car rental |       |            |         |           | 900.00          |          |            |  |
| 5         | 15290             |          |                 |               | Per - 2 Car rental |       |            |         |           | 300.00          |          | 01.04.2023 |  |
| 6         | 71011             |          |                 |               | Per - 2 Car rental |       |            |         | 300.00    |                 |          | 01.04.2023 |  |
| 7         | 15290             |          |                 |               | Per - 2 Car rental |       |            |         |           | 300.00          |          | 01.07.2023 |  |
| 8         | 71011             |          |                 |               | Per - 2 Car rental |       |            |         | 300.00    |                 |          | 01.07.2023 |  |
| 9         | 15290             |          |                 |               | Per - 2 Car rental |       |            |         |           | 300.00          |          | 01.10.2023 |  |
| 10        | 71011             |          |                 |               | Per - 2 Car rental |       |            |         | 300.00    |                 |          | 01.10.2023 |  |
| 44        |                   |          |                 |               |                    |       |            |         |           |                 |          |            |  |

### 5.2 Periodization of multiple transaction lines

| Close        | New Copy   | Save Delete     | Mail F  | Print Finantskanne | Û F  | << >       | > Status:    | View    | Туре ⊺         | RAN      |
|--------------|------------|-----------------|---------|--------------------|------|------------|--------------|---------|----------------|----------|
| Periodize    | REVERSE TR | RANSACTION Cha  | nges    |                    |      |            |              |         |                |          |
| Number       | 230041     | Date 01 01 2023 | Ret     | ference            |      | Turnover   | 1800         | 1800    |                |          |
| Description  | 6          |                 |         |                    |      | Difference | 0            | 1000    |                |          |
| Bank Stateme | ents: -    |                 |         |                    |      |            |              |         |                |          |
| Creator      |            |                 |         |                    | ' Bu | ılk Insert | Paste Recipe | 🗆 Sp    | lit from Resou | rces     |
|              |            |                 |         |                    |      |            |              |         | 0              |          |
| NO Account   | Object     |                 | Project | Description        |      |            | Debit        |         | Credit         | VAT code |
| 1 71011      |            |                 |         | Car rental         |      |            |              | 1200.00 |                |          |
| 2 22200      |            |                 |         | Accounts Payable   |      |            |              |         | 1800.0         | 0        |
| 3 71012      |            |                 |         | Car fuel           |      |            |              | 600.00  |                |          |
| 4            |            |                 | Î.      |                    |      |            |              |         |                | 1        |

If there are more lines to be periodized, the second pop-up window shows both accounts that are periodized. If desired, different data can be assigned to them, in this example, different VAT codes.

| Select periodizing | options       |
|--------------------|---------------|
| Description:       | Periodizing 6 |
| Side:              | Debit 🗸       |
| Period:            | 1 🗸           |
| Start date:        | 01.01.2023    |
| Times:             | 3             |
| End date:          | 01.04.2023    |
| Reset accounts:    |               |
|                    | Forward       |
|                    |               |

### Enter amount and corresponding accounts

| Account | VAT | Corr. account | VAT | Object | 01.01.2023 | 01.02.2023 | 01.03.2023 | 01.04.2023   | Sum     |
|---------|-----|---------------|-----|--------|------------|------------|------------|--------------|---------|
| 71011   |     | 15290         | 1   |        | 400.00     | 400.00     | 400.00     | 0.00         | 1200.00 |
| 71012   |     | 15290         | 12  |        | 200.00     | 200.00     | 200.00     | 0.00         | 600.00  |
|         |     |               |     |        |            |            |            | Create trans | actions |

## Pressing "Create transactions" and "Save" generates a periodized transactions, showing that each account has its VAT codes:

| Cl  | ose       | New Copy   | Save Delete Ma     | il Print Finantskanne | 0 F << >> Sta     | atus: View  | Type TR         | AN       |            |          |
|-----|-----------|------------|--------------------|-----------------------|-------------------|-------------|-----------------|----------|------------|----------|
| Pe  | eriodized | REVERSE TR | RANSACTION Changes |                       |                   |             |                 |          |            |          |
| Nur | mber      | 230041     | Date 01.01.2023    | Reference             | Turnover 4200     | 4200        |                 |          |            |          |
| Des | scription | Per - 6    |                    |                       | Difference 0      |             |                 |          |            |          |
| Ban | k Statem  | ients: -   |                    |                       |                   |             |                 |          |            |          |
| Cre | ator      |            |                    |                       | Dull lagest       |             | lit form Decem  |          |            |          |
| CIE | ator      |            |                    |                       | Bulk Insert Paste | kecipe 🗆 Sp | III from Resour | ces      |            |          |
|     |           |            |                    |                       |                   | ۲           | 0               |          |            |          |
| NO  | Account   | Object     | Proje              | ct Description        |                   | Debit       | Credit          | VAT code | Date       | Customer |
| 1   | 71011     |            |                    | Car rental            |                   | 1200.00     |                 |          |            |          |
| 2   | 22200     |            |                    | Accounts Payable      |                   |             | 1800.00         |          |            |          |
| 3   | 71012     |            |                    | Car fuel              |                   | 600.00      |                 |          |            |          |
| 4   | 15290     |            |                    | Per - Car rental      |                   | 800.00      |                 | 1        |            |          |
| 5   | 71011     |            |                    | Per - Car rental      |                   |             | 800.00          |          |            |          |
| 6   | 15290     |            |                    | Per - Car fuel        |                   | 400.00      |                 | 12       |            |          |
| 7   | 71012     |            |                    | Per - Car fuel        |                   |             | 400.00          |          |            |          |
| 8   | 15290     |            |                    | Per - Car rental      |                   |             | 400.00          | 1        | 01.02.2023 |          |
| 9   | 71011     |            |                    | Per - Car rental      |                   | 400.00      |                 |          | 01.02.2023 |          |
| 10  | 15290     |            |                    | Per - Car fuel        |                   |             | 200.00          | 12       | 01.02.2023 |          |
| 11  | 71012     |            |                    | Per - Car fuel        |                   | 200.00      |                 |          | 01.02.2023 |          |
| 12  | 15290     |            |                    | Per - Car rental      |                   |             | 400.00          | 1        | 01.03.2023 |          |
| 13  | 71011     |            |                    | Per - Car rental      |                   | 400.00      |                 |          | 01.03.2023 |          |
| 14  | 15290     |            |                    | Per - Car fuel        |                   |             | 200.00          | 12       | 01.03.2023 |          |
| 15  | 71012     |            |                    | Per - Car fuel        |                   | 200.00      |                 |          | 01.03.2023 |          |
| 16  |           |            |                    |                       |                   |             |                 |          | 1          | 1        |

### 5.3 Daily periodization, i.e. the period amounts are not equal

In this example, the periodization range cannot be divided into whole months, and periodization takes place with daily precision. The second pop-up window shows how the amounts are calculated according to the number of days.

| Selec | t periodizing | options    |
|-------|---------------|------------|
| [     | Description:  | Per - 9    |
|       | Side:         | Debit 🗸    |
|       | Period:       | 1 ~        |
|       | Start date:   | 19.01.2023 |
|       | Times:        | 2          |
|       | End date:     | 19.03.2023 |
| Rese  | et accounts:  |            |
|       |               | Forward    |

Pressing "Create transactions" and "Save" generates a periodized transaction:

| Close                                  | New Copy | Save Delete     | Mail    | Print     | Finantskanne  | ÛF | < :        | >> <mark>\$</mark> | tatus: View | Type TR          | RAN      |            |    |
|----------------------------------------|----------|-----------------|---------|-----------|---------------|----|------------|--------------------|-------------|------------------|----------|------------|----|
| Periodized REVERSE TRANSACTION Changes |          |                 |         |           |               |    |            |                    |             |                  |          |            |    |
| Number                                 | 230033   | Date 01.01.2023 |         | Reference | •             |    | Turnover   | 3135.4             | 18 3135     | .48              |          |            |    |
| Description                            | Per - 9  |                 |         |           |               |    | Difference | <b>e</b> 0         |             |                  |          |            |    |
| Bank Stateme                           | ents: -  |                 |         |           |               |    |            |                    |             |                  |          |            |    |
| Creator                                |          |                 |         |           |               | В  | ulk Insert | Paste              | Recipe 🗌 S  | olit from Resour | ces      |            |    |
|                                        |          |                 |         | _         |               |    |            |                    | ۲           | 0                |          |            | -  |
| NO Account                             | Object   |                 | Project | Desc      | cription      |    |            |                    | Debit       | Credit           | VAT code | Date       | Ci |
| 1 /1011                                |          |                 |         | Car       | rental        |    |            |                    | 1200.00     | 1                |          |            |    |
| 2 22200                                |          |                 |         | Acco      | ounts Payable |    |            |                    |             | 1200.00          |          |            |    |
| 3 15290                                |          |                 |         | Per -     | - Car rental  |    |            |                    | 967.74      |                  |          | 19.01.2023 |    |
| 4 71011                                |          |                 |         | Per -     | - Car rental  |    |            |                    |             | 967.74           |          | 19.01.2023 |    |
| 5 15290                                |          |                 |         | Per -     | - Car rental  |    |            |                    |             | 600.00           |          | 19.02.2023 |    |
| 6 71011                                |          |                 |         | Per -     | - Car rental  |    |            |                    | 600.00      | (                |          | 19.02.2023 |    |
| 7 15290                                |          |                 |         | Per -     | - Car rental  |    |            |                    |             | 367.74           |          | 19.03.2023 |    |
| 8 71011                                |          |                 |         | Per -     | - Car rental  |    |            |                    | 367.74      |                  |          | 19.03.2023 |    |
| 0                                      |          |                 |         |           |               |    |            |                    |             |                  |          |            |    |

In the second pop-up window, you can manually overwrite the amounts yourself. If, for example, you manually enter 1000 in the cell for the amount of 19.01.2023, the last cell will contain the amount with a minus.

## Enter amount and corresponding accounts

| Account | VAT | Corr. account | VAT | Object | 19.01.2024 | 19.02.2024 | 19.03.2024          | Sum     |
|---------|-----|---------------|-----|--------|------------|------------|---------------------|---------|
| 71011   |     | 15290         |     |        | 1000.00    | 600.00     | -400.00             | 1200.00 |
|         |     |               |     |        |            |            | Create transactions |         |

## 5.4 If there is also VAT on the transaction, but you do not want it to be periodized

If the transaction includes VAT and you are periodizing the debit side, and you do not want the VAT to be periodized, enter the same account used for input VAT as the corresponding account.

| Close New Copy Periodized REVERSE TR/                        | Save Delete                   | Mail Pr<br>anges | int Finantskanne              | 0 F <<                          | >> Status:   | View   | Туре ⊺         | RAN      |
|--------------------------------------------------------------|-------------------------------|------------------|-------------------------------|---------------------------------|--------------|--------|----------------|----------|
| Number         230042           Description         Per - 12 | 230042 Date 01.01.2023 Refere |                  | rence                         | Turnover 284.68<br>Difference 0 |              | 284.6  | 8              |          |
| Bank Statements: -                                           |                               |                  |                               |                                 | _            | _      |                |          |
| Creator                                                      |                               |                  |                               | Bulk Insert                     | Paste Recipe | s 🗆 Sp | lit from Resou | rces     |
| NO Account Object                                            |                               | Project          | Description                   |                                 | Debit        | t      | Credit         | VAT code |
| 1 23015                                                      |                               |                  | Fixed asset input tax         |                                 |              | 22.00  |                |          |
| 2 18400                                                      |                               |                  | Furniture<br>Accounts Pavable |                                 |              | 100.00 | 122.0          | )        |
| Select periodizing                                           | options                       |                  | , i                           |                                 |              |        |                |          |
| Description:                                                 | Per 12                        |                  |                               |                                 |              |        |                |          |
| Side:                                                        | Debit 🗸                       |                  |                               |                                 |              |        |                |          |
| Period:                                                      | 1 🗸                           |                  |                               |                                 |              |        |                |          |
| Start date:                                                  | 01.01.2023                    | 3                |                               |                                 |              |        |                |          |
| Times:                                                       | 3                             |                  |                               |                                 |              |        |                |          |
| End date:                                                    | 01.04.2023                    | 3                |                               |                                 |              |        |                |          |
| Reset accounts:                                              |                               |                  |                               |                                 |              |        |                |          |
|                                                              | Forward                       |                  |                               |                                 |              |        |                |          |

## Enter amount and corresponding accounts

| Account | VAT | Corr. account VAT | r Objec | t 01.01.2023 | 01.02.2023 | 01.03.2023 | 01.04.2023    | Sum    |
|---------|-----|-------------------|---------|--------------|------------|------------|---------------|--------|
| 23015   |     | 23015             |         | 7.33         | 7.33       | 7.34       | 0.00          | 22.00  |
| 18400   |     | 15290             |         | 33.33        | 33.33      | 33.34      | 0.00          | 100.00 |
|         |     |                   |         |              |            |            | Create transa | ctions |

As a result, the transaction will be rotated on the same account:

29/29

| Periodized   | REVERSE TRAM | NSACTION Changes   |                              |                        |           |                 |          |            |   |
|--------------|--------------|--------------------|------------------------------|------------------------|-----------|-----------------|----------|------------|---|
| Number       | 230042 D     | ate 01.01.2023 Ref | erence                       | <b>Turnover</b> 284.68 | 3 284.6   | 8               |          |            |   |
| Description  | Per - 12     |                    |                              | Difference 0           |           |                 |          |            |   |
| Bank Stateme | nts: -       |                    |                              |                        |           |                 |          |            |   |
| Creator      |              |                    | В                            | ulk Insert Paste       | Recipe Sp | lit from Resour | ces      |            |   |
| NO Account   | Object       | Project            | Description                  |                        | Debit     | Credit          | VAT code | Date       | С |
| 1 23015      |              |                    | Fixed asset input tax        |                        | 22.00     |                 |          |            |   |
| 2 18400      |              |                    | Furniture                    |                        | 100.00    |                 |          |            |   |
| 3 22200      |              |                    | Accounts Payable             |                        |           | 122.00          |          |            |   |
| 4 23015      |              |                    | Per - 12 Fixed asset input t | ax                     | 14.67     |                 |          |            |   |
| 5 23015      |              |                    | Per - 12 Fixed asset input t | ax                     |           | 14.67           |          |            |   |
| 6 15290      |              |                    | Per - 12 Furniture           |                        | 66.67     |                 |          |            |   |
| 7 18400      |              |                    | Per - 12 Furniture           |                        |           | 66.67           |          |            |   |
| 8 15290      |              |                    | Per - 12 Furniture           |                        |           | 33.33           |          | 01.02.2023 |   |
| 9 18400      |              |                    | Per - 12 Furniture           |                        | 33.33     |                 |          | 01.02.2023 |   |
| 10 23015     |              |                    | Per - 12 Fixed asset input t | ax                     |           | 7.33            |          | 01.02.2023 |   |
| 11 23015     |              |                    | Per - 12 Fixed asset input t | ax                     | 7.33      |                 |          | 01.02.2023 |   |
| 12 23015     |              |                    | Per - 12 Fixed asset input t | ax                     |           | 7.34            |          | 01.03.2023 |   |
| 13 23015     |              |                    | Per - 12 Fixed asset input t | ax                     | 7.34      |                 |          | 01.03.2023 |   |
| 14 15290     |              |                    | Per - 12 Furniture           |                        |           | 33.34           |          | 01.03.2023 |   |
| 15 18400     |              |                    | Per - 12 Furniture           |                        | 33.34     |                 |          | 01.03.2023 |   |
| 16           |              |                    |                              |                        |           |                 |          |            |   |

From: https://wiki.directo.ee/ - **Directo Help** 

Permanent link: https://wiki.directo.ee/en/fin\_kanne?rev=1741336609

Last update: 2025/03/07 10:36